# 文书上网操作手册

## 2024年12月5日

# 目录

| <i>—`</i> , | 审判系统文书上网              | . 1 |
|-------------|-----------------------|-----|
|             | 1.引入上网文书              | . 1 |
|             | 2.文书敏感筛查              | . 5 |
|             | 3.文书隐名、纠错             | . 5 |
|             | 4.文书上网/不上网审批(发起人角色)   | . 7 |
|             | 5.文书上网/不上网审批(审批人角色) 1 | 10  |
|             | 6.文书上网集中办理            | 13  |
|             | 7.文书上网撤回              | 15  |
| <u> </u>    | 执行系统文书上网              | 16  |
|             | 1.文书上网系统入口            | 16  |
|             | 2.执行文书上网操作            | 16  |
|             | 2.1 待办文书              | 16  |
|             | 2.2 已上网文书             | 19  |
|             | 2.3 被拦截文书             | 20  |
|             | 2.4 已撤回文书             | 20  |

一、审判系统文书上网

## 1.引入上网文书

【面向角色】: 承办法官、书记员、法官助理

【操作流程】:

(1)登陆【广东法院综合办案平台】, 依次选择左侧功能导航栏【审判】-【我的案件】, 并选择需 要进行文书上网的文书案号,点击进入个案办理页面。

| 新田県<br>(記示か)<br>表号: 00<br>(単述、)<br>(単述、)<br>(単、)<br>(単述、)<br>(単述、)<br>(単述、)<br>(単述、)<br>(単述、)<br>(単述、)<br>(単述、)<br>(単述、)<br>(単述、)<br>(単述、)<br>(単述、)<br>(単述、)<br>(単述、)<br>(単述、)<br>(単述、)<br>(単述、)<br>(単述、)<br>(単、)<br>(単、)<br>(単、)<br>(単、)<br>(単、)<br>(単、)<br>(単、)<br>(単、)<br>(単、)<br>(単、)<br>(単、)<br>(単、)<br>(単、)<br>(単、)<br>(単、)<br>(単、)<br>(単、)<br>(単、)<br>(単、)<br>(一、)<br>(一、)<br>(一、)<br>(一、)<br>(一、)<br>(一、)<br>(一、)<br>(一、)<br>(一、)<br>(一、)<br>(一、)<br>(一、)<br>(<br>)<br>(<br>)<br>(<br>)<br>(<br>)<br>(<br>)<br>(<br>)<br>(<br>)<br>( | <ul> <li>第 税33</li> <li>● 税3</li> <li>● 税3</li></ul>                                                                                                    | 804 ×<br>注意<br>日田小平日 - 1887年日<br>2 号出 - 1895年日<br>第8<br>日 -                                                                                                    | <b>当事人:</b> (今)(10)(11)<br>ま (自定文<br>(今和)<br>50<br>51                                                                                                    | (18)补录 (14)<br>至)<br>死的太政<br>死的太政                                                                                                    | ■ 新建                                                                                                    | <ul> <li>日時 全誌</li> <li>用進1) 已用意未自以0 日</li> <li>秋志</li> <li>米料誌</li> </ul>                                                                                                    | <ul> <li>(注意)の 単語</li> <li>(注意)の 単語</li> </ul>                                                                                                    | 2 ② 高級遺復<br>理○ 加強高:<br>加速人、<br>加速人、<br>加速人、<br>加速人、<br>加速人、<br>加速人、<br>加速人、<br>加速人、<br>加速人、<br>加速人、<br>加速人、<br>加速点、<br>二          | ₩ Ø D @                                                                                                    | 运用程序<br>普通程序                                                                                                    | 开窗日期                                                                                                    | HERE                                                                                                    |
|----------------------------------------------------------------------------------------------------|----------------------------------------------------------------------------------------------------|----------------------------------------------------------------------------------------------------|----------------------------------------------------------------------------------------------------|----------------------------------------------------------------------------------------------------|----------------------------------------------------------------------------------------------------|----------------------------------------------------------------------------------------------------|----------------------------------------------------------------------------------------------------|----------------------------------------------------------------------------------------------------|----------------------------------------------------------------------------------------------------|----------------------------------------------------------------------------------------------------|----------------------------------------------------------------------------------------------------|----------------------------------------------------------------------------------------------------|
|                                                                                                    | <ul> <li>         新参案          新参案         <ul> <li>             代平             </li> <li>             代平</li></ul></li></ul>                                                                                                    | 注意<br>  〒2014日 / MAIHED<br>  日日 - 7月4月1<br>  月日 - 7月4月1<br>  月日 - 7月41<br>  月日 - 7月41<br>  月日 - 7月411<br>  月日 - 7月411<br>  月日 - 7月411<br>  月日 - 7月411<br>  月日 - 7月411<br>  月日 - 7月411<br>  月日 - 7月4111<br>  月日 - 7月41111<br>  月日 - 7月4111111111111111111111111111111111111                                                                                                    | 当事人: 2000年1月<br>事 (加定文<br>大赦 影前限天赦(会知)<br>50<br>51                                                                                                    | (信息))录 (193<br>至)                                                                                                    | ○ 新建 : 約款 : 現代<br>(新建: 未約3成 := 日本来<br>(中国政府)                                                                                                    | <ul> <li>日時 主道</li> <li>田島 主道</li> <li>田島 2000</li> <li>田島 2000</li> <li>田島 2000</li> <li>秋志</li> <li>米能加速</li> </ul>                                                                                                    | <ul> <li>・ 第3</li> <li>・ 第3</li>     &lt;</ul> | 2 回 與後遭預<br>理() 強地高()<br>約率人<br>被害人(強三<br>始告人)強三<br>始告人(強三<br>被告人) 委三                                                             | 1966<br>1970<br>1970<br>1970<br>1970                                                                                                    | 运用程序<br>普通程序                                                                                                    | THEOR                                                                                                    | HIDHI                                                                                                    |
| 義号: 三<br>陳选 -<br>- 7年<br>- 14 (<br>- 15 (<br>- 16 (                                                                                                    | <ul> <li>110年 (11年)</li> <li>11日本(11年)</li> <li>11日本(1</li></ul> | 日2015日   1855年日<br>- 毎日 - 286月<br>- 日日 - 286月<br>- 1855年日                                                                                                    | 当事人: シード(MAR)(W)<br>家 (加定文)<br>氏数 原面除天数(余和)<br>50<br>51                                                                                                    | (<br>(集集社录 (193)<br>至1)<br>(<br>)<br>(<br>)<br>(<br>)<br>(<br>)<br>(<br>)<br>(<br>)<br>(<br>)<br>(<br>)<br>(<br>)<br>(                                                                                                    | ○ 新理 14表 144 (第二章 新闻 14章 144 (第二章 新闻 14章 144 (第二章 144 (第二章 144 (第二章 144 <th>6 日当 主法 77年13 日刊協夫台议() 日 17年13 日刊協夫台议() 日 17年2 17年3 17年3 &lt;</th> <th>3. 第23 0. 第25<br/>etu:#数3(0 中止)<br/>窓由<br/>窓田</th> <th>E ② 高級豊角<br/>理 ○ 286高 1<br/>総書人<br/>被書人: 第三<br/>総告人: 第三<br/>総告人: 第三</th> <th>梅庭<br/>マママママ<br/>● ② ① ⑨</th> <th>出现股外<br/>普通程序</th> <th>开成日期</th> <th>TIDIJA</th> | 6 日当 主法 77年13 日刊協夫台议() 日 17年13 日刊協夫台议() 日 17年2 17年3 17年3 <                                                                                                    | 3. 第23 0. 第25<br>etu:#数3(0 中止)<br>窓由<br>窓田                                                                                                    | E ② 高級豊角<br>理 ○ 286高 1<br>総書人<br>被書人: 第三<br>総告人: 第三<br>総告人: 第三                                                                    | 梅庭<br>マママママ<br>● ② ① ⑨                                                                                                    | 出现股外<br>普通程序                                                                                                    | 开成日期                                                                                                    | TIDIJA                                                                                                    |
| 構造 ·<br>·<br>·<br>·<br>·<br>·<br>·<br>·<br>·<br>·                                                                                                    | 18時 - 18篇<br>室号<br>2023 ) 戦刑(5)204<br>2023 ) 戦刑(5)204<br>2023 ) 戦刑(5)234                                                                                                    | <ul> <li>申出 (2005年)</li> <li>101日日日日日日日日日日日日日日日日日日日日日日日日日日日日日日日日日日日</li></ul>                                                                                                    | <ul> <li>(大数 距面除天数 (金和、<br/>50</li> <li>51</li> </ul>                                                                                                    | 信息补录 (193)<br>至)<br>· · · · · · · · · · · · · · · · · · ·                                                                                                     | 1993年 - 1993年 - 1993年<br>                                                                                                    | 用度 <sup>13</sup> 日用度米白以() 日<br>                                                                                                    | e议未载判 <sup>3</sup> 中止来<br>派由<br>高密章                                                                                                    | 理() ) )<br>() )<br>() )<br>() )<br>() )<br>() )<br>() )<br>()                                                                     | 1965<br>1970<br>1970<br>1970                                                                                                    | 运用程序<br>普通程序                                                                                                    | 开放日期                                                                                                    | HIDHI                                                                                                    |
| 14 (<br>15 (<br>16 (                                                                                                    | <u>条</u> 共<br>(2023 ) 毎刑切204<br>(2023 ) 毎刑切214<br>(2023 ) 毎刑切234                                                                                                    | 30±2+448                                                                                                    | 天教 距面限天教(会幻、<br>50<br>51                                                                                                    | 程)<br>预定法庭<br>预定法庭                                                                                                    | (12)<br>(13)<br>(13)<br>(13)<br>(13)<br>(13)<br>(13)<br>(13)<br>(13                                                                                                    | 状态                                                                                                    | 288<br>2005                                                                                                    | 50年人<br>被害人:张三<br>被告人:秦哥休、秦钟休<br>被害人:张三                                                                                           | 196E<br>() () () () () () () () () () () () () (                                                                                                    | 适用程序<br>普通程序                                                                                                    | Fig.BM                                                                                                    | 开放制度                                                                                                    |
| 14 (<br>15 (<br>16 (                                                                                                    | (2023) 電刑切204<br>(2023) 電刑切214<br>(2023) 電刑切234                                                                                                    | в .<br>• .                                                                                                    | 50                                                                                                    | 预定法庭<br>预定法庭                                                                                                    | <b>6</b> 8                                                                                                    | 木料运                                                                                                    | 20 <sup>2</sup>                                                                                                    | 被告人:秦哥休、秦林休<br>被害人:秦王                                                                                                    |                                                                                                    | 普通程序                                                                                                    |                                                                                                    |                                                                                                    |
| ] 14 (<br>] 15 (<br>] 16 (                                                                                                    | (2023) 略用初204<br>(2023) 略用初214<br>(2023) 略用初234                                                                                                    | 8 -                                                                                                    | 51                                                                                                    | 预定法庭                                                                                                    | 四日 -                                                                                                    | 未用初日                                                                                                    | 804                                                                                                    | 被害人:张三                                                                                                    |                                                                                                    | 實過程序                                                                                                    |                                                                                                    |                                                                                                    |
| 15 (<br>16 (                                                                                                    | (2023) 电刑机214<br>(2023) 电刑机234                                                                                                    |                                                                                                    | 51                                                                                                    | 预定法庭                                                                                                    |                                                                                                    |                                                                                                    |                                                                                                    |                                                                                                    |                                                                                                    |                                                                                                    |                                                                                                    |                                                                                                    |
| 16 (                                                                                                    | ( 2023 ) <b>6</b> 7990234                                                                                                    |                                                                                                    |                                                                                                    |                                                                                                    | 吊槍                                                                                                    | 未則較去庭                                                                                                    | 202                                                                                                    | 被告人:秦哥休、秦耕休<br>被害人:张三                                                                                                    | <b>8</b> @ D <b>8</b>                                                                                                    | 普通程序                                                                                                    |                                                                                                    |                                                                                                    |
|                                                                                                    |                                                                                                    | e                                                                                                    | 55                                                                                                    | Reizu                                                                                                    | Re                                                                                                    | 未排注度                                                                                                    | 292                                                                                                    | 被告人:秦哥休、秦妹休<br>被告人:秦三                                                                                                    |                                                                                                    | 普通程序                                                                                                    |                                                                                                    |                                                                                                    |
| ] 17 (                                                                                                    | (2023) 粤制初244                                                                                                    |                                                                                                    | 65                                                                                                    | 预定法庭                                                                                                    | 网络                                                                                                    | 未排法庭                                                                                                    | 以危险方法危害公                                                                                                    | 计共安全罪 被告人:濒城1                                                                                                    | 0                                                                                                    | 普通程序                                                                                                    |                                                                                                    |                                                                                                    |
| 18 (                                                                                                    | (2023) ●利切254                                                                                                    | • •                                                                                                    | 68                                                                                                    | 预定线道                                                                                                    | <b>68</b>                                                                                                    | 末彬這                                                                                                    | 20 <sup>47</sup>                                                                                                    | 被告人:郑叔法援                                                                                                    | 0 0                                                                                                    | 普通程序                                                                                                    |                                                                                                    |                                                                                                    |
| 19 (                                                                                                    | (2023) 電利初264                                                                                                    | <b>e</b>                                                                                                    | 68                                                                                                    | 预定法庭                                                                                                    | 网络                                                                                                    | 未制起                                                                                                    | <u>768</u>                                                                                                    | 被告人:测试法要                                                                                                    | •                                                                                                    | 普通程序                                                                                                    |                                                                                                    |                                                                                                    |
| 20 (                                                                                                    | (2023) 略刑切274                                                                                                    | <b>0</b>                                                                                                    | 68                                                                                                    | 医动动脉                                                                                                    | 16 <b>1</b>                                                                                                    | 未將注意                                                                                                    | 191                                                                                                    | 被告人:第541                                                                                                    | 00                                                                                                    | 普通程序                                                                                                    |                                                                                                    |                                                                                                    |
| 21 (                                                                                                    | (2023)卷制初28号                                                                                                    | <b>5</b>                                                                                                    | 75                                                                                                    | 预定法庭                                                                                                    | 网络                                                                                                    | 已排未开庭                                                                                                    | 20 <sup>1</sup> 2                                                                                                    | 被告人:郑斌1                                                                                                    |                                                                                                    | 普通程序                                                                                                    | 2023-11-30 08:                                                                                                    | _因极第十二法                                                                                                    |
| 3 22 (                                                                                                    | (2023) ●利初294                                                                                                    | 6                                                                                                    | 76                                                                                                    | 预定法庭                                                                                                    | Re                                                                                                    | 已排未开庭                                                                                                    | 204                                                                                                    | 被告人:第541                                                                                                    | 00                                                                                                    | 普通程序                                                                                                    | 2023-11-30 12:                                                                                                    | _ 四级第十一法…                                                                                                    |
| 23 (                                                                                                    | 2023)粤制切304                                                                                                    |                                                                                                    | 76                                                                                                    | 预由法庭                                                                                                    | R8                                                                                                    | 已排未开庭                                                                                                    | <b>举心</b> 后                                                                                                    | 被告人:溃疡:1                                                                                                    | 89                                                                                                    | 普通程序                                                                                                    | 2024-06-08 08:                                                                                                    | 。三级第四法庭…                                                                                                    |
| 24 (                                                                                                    | (2023) <b>6</b> 899331                                                                                                    | e -                                                                                                    |                                                                                                    | 预定进程                                                                                                    | Ru                                                                                                    | 未非法庭                                                                                                    | 202                                                                                                    | 被告人:测试1                                                                                                    | 00                                                                                                    | 普通程序                                                                                                    |                                                                                                    |                                                                                                    |
| 25 (                                                                                                    | 2023) 電刑初344                                                                                                    | B                                                                                                    | 85                                                                                                    | 预定法庭                                                                                                    | 高雄                                                                                                    | 未排法庭                                                                                                    | 當發罪                                                                                                    | 被告人:测试2                                                                                                    | 6                                                                                                    | 曾遗程序                                                                                                    |                                                                                                    |                                                                                                    |
|                                                                                                    | 19<br>19<br>20<br>21<br>22<br>23<br>24<br>25                                                                                                    | 10 (202) (@990204<br>18 (2023) (@990204<br>19 (2023) (@990204<br>20 (2023) (@990204<br>21 (2023) (@990204<br>23 (2023) (@990204<br>23 (2023) (@990204<br>24 (2023) (@990204<br>25 (2023) (@990204<br>25 (2023) (@990204<br>25 (2023) (@990204<br>26 (2023) (@990204<br>27 (2023) (@990204<br>28 (2023) (@990204<br>29 (2023) (@990204<br>29 (2023) (@990204<br>29 (2023) (@990204<br>29 (2023) (@990204<br>20 (2023) (@990204<br>20 (2023) (@90204<br>20 (2023) (@90204<br>20 (2023) (@900204<br>20 (2023) (@900204<br>20 (2023) ( | 37         (2023) ###9020#         -           18         (2023) ###9020#         -           19         (2023) ###9020#         -           20         (2023) ###9020#         -           21         (2023) ###9020#         -           22         (2023) ###9020#         -           23         (2023) ###9000#         -           24         (2023) ###9000#         -           25         (2023) ###9000#         -           26         (2023) ###900#         - | 27     (2022) 1000002000     -     68       18     (2022) 1000002000     -     68       20     (2022) 100000000     -     68       21     (2022) 100000000     -     68       22     (2022) 1000000000     -     75       22     (2022) 10000000000     -     76       23     (2022) 1000000000     -     76       24     (2022) 1000000000     -     76       25     (2022) 10000000000     -     68 | 27         (2022) (##892349         -         69         SUBBAU           18         (2022) (#8902349         -         68         Moleskar           19         (2022) (#8902349         -         68         Moleskar           20         (2022) (#8902349         -         68         Moleskar           21         (2022) (#8902349         -         68         Moleskar           22         (2022) (#890249         -         75         Moleskar           23         (2022) (#890109         -         76         Moleskar           24         (2022) (#8901109         -         -         Moleskar           25         (2022) (#890149         -         85         Moleskar                                                                                                    | 27     2.0023     •     •     •     •     •     •     •     •     •     •     •     •     •     •     •     •     •     •     •     •     •     •     •     •     •     •     •     •     •     •     •     •     •     •     •     •     •     •     •     •     •     •     •     •     •     •     •     •     •     •     •     •     •     •     •     •     •     •     •     •     •     •     •     •     •     •     •     •     •     •     •     •     •     •     •     •     •     •     •     •     •     •     •     •     •     •     •     •     •     •     •     •     •     •     •     •     •     •     •     •     •     •     •     •     •     •     •     •     •     •     •     •     •     •     •     •     •     •     •     •     •     •     •     •     •     •     •     •     •     •     •     •     • <t< td=""><td>27         1.0021         1.002         1.0021         1.002         1.0021         1.002         1.0021         1.002         1.0021         1.002         1.0021         1.002         1.0021         1.002         1.0021         1.002         1.0021         1.002         1.0021         1.002         1.0021         1.0021         1.0021         1.0021         1.0021         1.0021         1.0021         1.0021         1.0021         1.0021         1.0021         1.0021         1.0021         1.0021         1.0021         1.0021         1.0021         1.0021         1.0021         1.0021         1.0021         1.0021         1.0021         1.0021         1.0021         1.0021         1.0021         1.0021         1.0021         1.0021         1.0021         1.0021         1.0021         1.0021         1.0021         1.0021         1.0021         1.0021         1.0021         1.0021         1.0021         1.0021         1.0021         1.0021         1.0021         1.0021         1.0021         1.0021         1.0021         1.0021         1.0021         1.0021         1.0021         1.0021         1.0021         1.0021         1.0021         1.0021         1.0021         1.0021         1.0021         1.0021         1.0021         1.0021         &lt;</td><td>27         2.02.23         ###524         -         6.9         36.000.0         ###         ####################################</td><td>27     1.0023 (1989)2549     -     65     5000.004 (1999)     1.900.004 (1999)       18     (20023) (1989)2549     -     66     5000.004 (1999)     1.900.004 (1999)       19     (20023) (1989)22549     -     66     5000.004 (1999)     1.900.004 (1999)       19     (20023) (1989)22549     -     66     5000.004 (1999)     1.900.004 (1999)       20     (20023) (1989)22549     -     66     5000.004 (1999)     1.900.004 (1999)       21     (20023) (1989)22549     -     7.5     5000.004 (1999)     1.960.004 (1999)       22     (20023) (1989)2169     -     7.5     5000.004 (1999)     1.960.004 (1990)       23     (20023) (1989)2169     -     7.5     5000.004 (1999)     1.960.004 (1990)       23     (20023) (1989)2169     -     7.5     5000.004 (1990)     1.960.004 (1990)       24     (20023) (1989)2169     -     7.5     5000.004 (1990)     1.960.004 (1990)       25     (20023) (1989)2149     -     1.5     5000.504 (1990)     1.960.004 (1990)       25     (20023) (1989)2149     -     1.5     5000.504 (1990)     1.960.004 (1990)       26     (20023) (1989)2149     -     1.5     5000.504 (1990)     1.960.004 (1990)       25     (20023) (19</td><td>27       1.0023 (1989)0259       -       65       3.00004 (199       1964.000       1964.000       1964.000       1964.000       1964.000       1964.000       1964.000       1964.000       1964.000       1964.000       1964.000       1964.000       1964.000       1964.000       1964.000       1964.000       1964.000       1964.000       1964.000       1964.000       1964.000       1964.000       1964.000       1964.000       1964.000       1964.000       1964.000       1964.000       1964.000       1964.000       1966.000       1966.000       1966.000       1966.000       1966.000       1966.000       1966.000       1966.000       1966.000       1966.000       1966.000       1966.000       1966.000       1966.000       1966.000       1966.000       1966.000       1966.000       1966.000       1966.000       1966.000       1966.000       1966.000       1966.000       1966.000       1966.000       1966.000       1966.000       1966.000       1966.000       1966.000       1966.000       1966.000       1966.000       1966.000       1966.000       1966.000       1966.000       1966.000       1966.000       1966.000       1966.000       1966.000       1966.000       1966.000       1966.000       1966.000       1966.000       1966.000       1966.</td><td>27       1.0023 (1988)/249       -       65       3.002.02 (1995)       1.0023 (1995)       1.0023 (1995)       1.0023 (1995)       1.0023 (1995)       1.0023 (1995)       1.0023 (1995)       1.0023 (1995)       1.0023 (1995)       1.0023 (1995)       1.0023 (1995)       1.0023 (1995)       1.0023 (1995)       1.0023 (1995)       1.0023 (1995)       1.0023 (1995)       1.0023 (1995)       1.0023 (1995)       1.0023 (1995)       1.0023 (1995)       1.0023 (1995)       1.0023 (1995)       1.0023 (1995)       1.0023 (1995)       1.0023 (1995)       1.0023 (1995)       1.0023 (1995)       1.0023 (1995)       1.0023 (1995)       1.0023 (1995)       1.0023 (1995)       1.0023 (1995)       1.0023 (1995)       1.0023 (1995)       1.0023 (1995)       1.0023 (1995)       1.0023 (1995)       1.0023 (1995)       1.0023 (1995)       1.0023 (1995)       1.0023 (1995)       1.0023 (1995)       1.0023 (1995)       1.0023 (1995)       1.0023 (1995)       1.0023 (1995)       1.0023 (1995)       1.0023 (1995)       1.0023 (1995)       1.0023 (1995)       1.0023 (1995)       1.0023 (1995)       1.0023 (1995)       1.0023 (1995)       1.0023 (1995)       1.0023 (1995)       1.0023 (1995)       1.0023 (1995)       1.0023 (1995)       1.0023 (1995)       1.0023 (1995)       1.0023 (1995)       1.0023 (1995)       1.0023 (1995)       1.0023 (1995)       1.0023 (1995)       1.0023 (1995)</td><td>27       1.0021 (1989)259       -       65       3.0000 (1999)       196       196       196       196       196       196       196       196       196       196       196       196       196       196       196       196       196       196       196       196       196       196       196       196       196       196       196       196       196       196       196       196       196       196       196       196       196       196       196       196       196       196       196       196       196       196       196       196       196       196       196       196       196       196       196       196       196       196       196       196       196       196       196       196       196       196       196       196       196       196       196       196       196       196       196       196       196       196       196       196       196       196       196       196       196       196       196       196       196       196       196       196       196       196       196       196       196       196       196       196       1</td></t<> | 27         1.0021         1.002         1.0021         1.002         1.0021         1.002         1.0021         1.002         1.0021         1.002         1.0021         1.002         1.0021         1.002         1.0021         1.002         1.0021         1.002         1.0021         1.002         1.0021         1.0021         1.0021         1.0021         1.0021         1.0021         1.0021         1.0021         1.0021         1.0021         1.0021         1.0021         1.0021         1.0021         1.0021         1.0021         1.0021         1.0021         1.0021         1.0021         1.0021         1.0021         1.0021         1.0021         1.0021         1.0021         1.0021         1.0021         1.0021         1.0021         1.0021         1.0021         1.0021         1.0021         1.0021         1.0021         1.0021         1.0021         1.0021         1.0021         1.0021         1.0021         1.0021         1.0021         1.0021         1.0021         1.0021         1.0021         1.0021         1.0021         1.0021         1.0021         1.0021         1.0021         1.0021         1.0021         1.0021         1.0021         1.0021         1.0021         1.0021         1.0021         1.0021         1.0021         <                                                                                                    | 27         2.02.23         ###524         -         6.9         36.000.0         ###         #################################### | 27     1.0023 (1989)2549     -     65     5000.004 (1999)     1.900.004 (1999)       18     (20023) (1989)2549     -     66     5000.004 (1999)     1.900.004 (1999)       19     (20023) (1989)22549     -     66     5000.004 (1999)     1.900.004 (1999)       19     (20023) (1989)22549     -     66     5000.004 (1999)     1.900.004 (1999)       20     (20023) (1989)22549     -     66     5000.004 (1999)     1.900.004 (1999)       21     (20023) (1989)22549     -     7.5     5000.004 (1999)     1.960.004 (1999)       22     (20023) (1989)2169     -     7.5     5000.004 (1999)     1.960.004 (1990)       23     (20023) (1989)2169     -     7.5     5000.004 (1999)     1.960.004 (1990)       23     (20023) (1989)2169     -     7.5     5000.004 (1990)     1.960.004 (1990)       24     (20023) (1989)2169     -     7.5     5000.004 (1990)     1.960.004 (1990)       25     (20023) (1989)2149     -     1.5     5000.504 (1990)     1.960.004 (1990)       25     (20023) (1989)2149     -     1.5     5000.504 (1990)     1.960.004 (1990)       26     (20023) (1989)2149     -     1.5     5000.504 (1990)     1.960.004 (1990)       25     (20023) (19 | 27       1.0023 (1989)0259       -       65       3.00004 (199       1964.000       1964.000       1964.000       1964.000       1964.000       1964.000       1964.000       1964.000       1964.000       1964.000       1964.000       1964.000       1964.000       1964.000       1964.000       1964.000       1964.000       1964.000       1964.000       1964.000       1964.000       1964.000       1964.000       1964.000       1964.000       1964.000       1964.000       1964.000       1964.000       1964.000       1966.000       1966.000       1966.000       1966.000       1966.000       1966.000       1966.000       1966.000       1966.000       1966.000       1966.000       1966.000       1966.000       1966.000       1966.000       1966.000       1966.000       1966.000       1966.000       1966.000       1966.000       1966.000       1966.000       1966.000       1966.000       1966.000       1966.000       1966.000       1966.000       1966.000       1966.000       1966.000       1966.000       1966.000       1966.000       1966.000       1966.000       1966.000       1966.000       1966.000       1966.000       1966.000       1966.000       1966.000       1966.000       1966.000       1966.000       1966.000       1966.000       1966. | 27       1.0023 (1988)/249       -       65       3.002.02 (1995)       1.0023 (1995)       1.0023 (1995)       1.0023 (1995)       1.0023 (1995)       1.0023 (1995)       1.0023 (1995)       1.0023 (1995)       1.0023 (1995)       1.0023 (1995)       1.0023 (1995)       1.0023 (1995)       1.0023 (1995)       1.0023 (1995)       1.0023 (1995)       1.0023 (1995)       1.0023 (1995)       1.0023 (1995)       1.0023 (1995)       1.0023 (1995)       1.0023 (1995)       1.0023 (1995)       1.0023 (1995)       1.0023 (1995)       1.0023 (1995)       1.0023 (1995)       1.0023 (1995)       1.0023 (1995)       1.0023 (1995)       1.0023 (1995)       1.0023 (1995)       1.0023 (1995)       1.0023 (1995)       1.0023 (1995)       1.0023 (1995)       1.0023 (1995)       1.0023 (1995)       1.0023 (1995)       1.0023 (1995)       1.0023 (1995)       1.0023 (1995)       1.0023 (1995)       1.0023 (1995)       1.0023 (1995)       1.0023 (1995)       1.0023 (1995)       1.0023 (1995)       1.0023 (1995)       1.0023 (1995)       1.0023 (1995)       1.0023 (1995)       1.0023 (1995)       1.0023 (1995)       1.0023 (1995)       1.0023 (1995)       1.0023 (1995)       1.0023 (1995)       1.0023 (1995)       1.0023 (1995)       1.0023 (1995)       1.0023 (1995)       1.0023 (1995)       1.0023 (1995)       1.0023 (1995)       1.0023 (1995)       1.0023 (1995)       1.0023 (1995) | 27       1.0021 (1989)259       -       65       3.0000 (1999)       196       196       196       196       196       196       196       196       196       196       196       196       196       196       196       196       196       196       196       196       196       196       196       196       196       196       196       196       196       196       196       196       196       196       196       196       196       196       196       196       196       196       196       196       196       196       196       196       196       196       196       196       196       196       196       196       196       196       196       196       196       196       196       196       196       196       196       196       196       196       196       196       196       196       196       196       196       196       196       196       196       196       196       196       196       196       196       196       196       196       196       196       196       196       196       196       196       196       196       196       1 |

| (2023)期刊初29                              | 号 测试1器防军   中限和余:76天                                                                                                    |                                                                                                    |                                                                                                    |                                                                                                    |                         | BARTE -   | • ******** |
|------------------------------------------|----------------------------------------------------------------------------------------------------|----------------------------------------------------------------------------------------------------|----------------------------------------------------------------------------------------------------|----------------------------------------------------------------------------------------------------|-------------------------|-----------|------------|
| an-aana ⊕•                               | 前後 第月主命港 わ業日本                                                                                                    |                                                                                                    |                                                                                                    |                                                                                                    |                         |           |            |
| 4768                                     | 1 动生事業                                                                                                    |                                                                                                    |                                                                                                    |                                                                                                    | + 11                    | 1 maxie   |            |
| WHERE AND                                |                                                                                                    |                                                                                                    | WERSE                                                                                                    |                                                                                                    |                         | A 198     |            |
| Figure (1)                               | 1 大臣第月                                                                                                    |                                                                                                    |                                                                                                    |                                                                                                    | an an an an anna        | 接近牢限      |            |
| STAR                                     | REAL                                                                                                    |                                                                                                    |                                                                                                    |                                                                                                    |                         | 氯甲醛 9个月中西 | 395.0      |
| usaa<br>wax<br>manga<br>azanga<br>azanga | (2023) 単元年524号 単式<br>出版人: 総合人: BOO<br>北原山: した私が大きなないため<br>た成日期: 2023/1-17<br>現代人: 伊吉塔<br>副門部に、「「「「「「「「「」」」」」」<br>第二人: 伊吉塔<br>副門部に入れる時代<br>数月(2-5) | (2023) 単形物27号     (第三)     (第三)     (第二)     (第二)     (第三)     (第三) | (2023) 単形的24号     (10年4) 単位     (10年4) 単位     (10年4 | (2023) (1)9月531 (9) (米市)<br>10日人: 松市人:10日7<br>30日日: 2025年23<br>市の人: 内日塔<br>市市があって小学校開発入的55年<br>後日2月: |                         |           |            |
|                                          | Richald                                                                                                    |                                                                                                    |                                                                                                    |                                                                                                    | 其4級 1.12 × [12]=□ 10-□+ |           |            |
|                                          |                                                                                                    | l<br>V<br>R                                                                                                    | <b>3</b> ж<br>кызар                                                                                                    | 0 x<br>Xeingad                                                                                       | 0 x<br>Ration           |           |            |
|                                          | RESELL                                                                                                    |                                                                                                    |                                                                                                    |                                                                                                    |                         |           |            |
|                                          | NURRENO + 2023-11, 26 13 07/00                                                                                                    |                                                                                                    | 1010.000                                                                                                    | \$140 s 1200                                                                                         | ERM R                   |           |            |
|                                          | CERUS MEERUS                                                                                                    |                                                                                                    |                                                                                                    |                                                                                                    |                         |           |            |
|                                          | 128810E + 2023-12-24 11.0759                                                                                                    |                                                                                                    | 和抱人可无                                                                                                    | 11日11日月                                                                                              | estructure : 75         |           |            |
|                                          | C HERRIN MEHRING                                                                                                    |                                                                                                    |                                                                                                    |                                                                                                    |                         |           |            |
|                                          | Hilfrendt - 2023 11 26 11 dates                                                                                                    |                                                                                                    | 4100A . #                                                                                                    | 00.02                                                                                                | 10025.5                 |           |            |

(1) 点击功能左侧导航栏上方的"+"图标,展开更多功能,并在"辅助功能"中,找到并点击"裁 判文书上网"功能,进入裁判文书上网页面。

| (2023)电利制29     | en australia en                              | 限剩余:76天         |               |                               |                                               |                   |                  | BOSTIC VERICO          |
|-----------------|----------------------------------------------|-----------------|---------------|-------------------------------|-----------------------------------------------|-------------------|------------------|------------------------|
| iter start 🔿 O  | 2-1102 (02549)                               | 2               | x             |                               |                                               |                   |                  | 1                      |
| 0768 <b>8</b> 8 | and the summarian                            |                 | Q             |                               |                                               |                   | + 11             | INSKIL                 |
| SHE!            | SCORE NERN                                   |                 |               | NUTRIA                        |                                               |                   |                  | -                      |
| WE#5A (1)       | S MEREY                                      |                 |               |                               |                                               |                   |                  | sect or th             |
| 218884 (1)      | HEALERY                                      | 立里的事人           |               |                               |                                               | 218 217 222       | EMPARE =         | Entracional data       |
| STERN .         |                                              |                 |               |                               |                                               |                   |                  | BITAL 7 1/2/100        |
| 1000            | 2005 B                                       | 144             | 前数是全中语        | (2023) 取用和28巻 ===             | (2023) (0) (0) (0) (0) (0) (0) (0) (0) (0) (0 |                   |                  |                        |
| NIRING          | <u>水</u> .升程市造                               | 1               |               | DAV' REV(100)                 | BPAI BRAINS                                   |                   |                  |                        |
| 078.0           | 調件用以                                         |                 |               | 高七: 20第<br>(2第三期: 2023-11-27) | 高田: 賞句第<br>(2第日期: 2023-11-29)                 |                   |                  |                        |
|                 | To Branking                                  |                 |               | 绿白人: <b>州田和</b>               | <b>単の人1 20日間</b>                              |                   |                  |                        |
|                 | 10 40 10 10 10 10 10 10 10 10 10 10 10 10 10 | Taga            |               | with 2.5 i                    | ##10.00() / 1978 ##ALARG ME<br>担约文书:          |                   |                  |                        |
|                 | 0.860                                        | 100104          | NAMES         |                               |                                               | 共46条 1/12         | 11.20-01 FD+     |                        |
|                 | 東京市にある第三                                     | 1948 (1923) 194 | <b>新州文书上时</b> |                               |                                               |                   |                  |                        |
|                 | REAN 🚖                                       |                 |               |                               |                                               |                   |                  |                        |
|                 | 二 转位用                                        |                 |               |                               |                                               |                   |                  |                        |
|                 | 軍公開等台幣足                                      | 开系统激励口          | 重要实内部员        | 3                             | 0.0                                           | 0-                |                  |                        |
|                 | <b>放心的</b>                                   | 中調司古飲助          |               | RARG                          | 取到民間                                          | 民政道告              |                  |                        |
|                 | - 20                                         |                 |               |                               |                                               |                   |                  |                        |
|                 | 2020-249-96-96-96                            | 开展修改通知          | 世纪为215/PE     |                               |                                               |                   |                  |                        |
|                 | www.acarona                                  | HO ILS.         | Wallerine.    | 组第人 i 产指数                     | 彩色、空菜                                         |                   | MARSN ( R.       |                        |
|                 |                                              |                 |               |                               |                                               |                   |                  |                        |
|                 |                                              |                 |               | 包RA1元                         | NB (至高                                        |                   | NUMBER OF        |                        |
|                 |                                              |                 |               |                               |                                               |                   |                  |                        |
|                 |                                              |                 |               | 相关人 (图)                       | FO CER                                        |                   | HUNESCH OFE      |                        |
|                 |                                              | ALC: NOTE:      |               |                               |                                               |                   |                  |                        |
| (2023)考别初29     |                                              | 限剩余:76天         |               |                               |                                               |                   |                  | ODELA OTELESE          |
| Net start (* o  | <b>新江 高斗法会用</b>                              | L 0835 60       | ixtLR ×       |                               |                                               |                   |                  | 1                      |
| 9768            | 1.0114                                       |                 |               |                               |                                               | +12月2日 日報送時度 日9月8 | 目和6 十文书上用        | + 4頃上月8日 + 4頃不上月8日     |
| A TRUE A        | 1991 (940)                                   | 新花              |               | 1                             | 2.118.88                                      | 2 <b>9</b> 2      | a 2446C 1        | <b>取任反制运动</b> 人計制 即日計制 |
| 910900A (1)     |                                              |                 |               |                               |                                               |                   |                  |                        |
| 2/64/1          |                                              |                 |               |                               |                                               |                   |                  |                        |
| 112129          |                                              |                 |               |                               |                                               |                   |                  |                        |
| 46.00           |                                              |                 |               |                               |                                               |                   |                  |                        |
| 751R1210        |                                              |                 |               |                               |                                               |                   |                  |                        |
| m7.8(#          | LHAM T                                       | LR NE           |               |                               |                                               |                   | the Case I and a | LODIE LODIE MAN        |
|                 | NALE BELLE                                   | #C5             |               | Ŷ                             | HOHR .                                        |                   | 或為出限 一股作人        | 上內口城 上河未效證例            |
| 3               |                                              |                 |               |                               |                                               |                   |                  |                        |
|                 | 4                                            |                 |               |                               |                                               |                   |                  |                        |
|                 |                                              |                 |               |                               |                                               |                   |                  |                        |
|                 |                                              |                 |               |                               |                                               |                   |                  |                        |
|                 |                                              |                 |               |                               |                                               |                   |                  |                        |
|                 |                                              |                 |               |                               |                                               |                   |                  |                        |
|                 |                                              |                 |               |                               |                                               |                   |                  |                        |
|                 |                                              |                 |               |                               |                                               |                   |                  |                        |
|                 |                                              |                 |               |                               |                                               |                   |                  |                        |
|                 |                                              |                 |               |                               |                                               |                   |                  |                        |
|                 |                                              |                 |               |                               |                                               |                   |                  |                        |
|                 |                                              |                 |               |                               |                                               |                   |                  |                        |
|                 |                                              |                 |               |                               |                                               |                   |                  |                        |
|                 |                                              |                 |               |                               |                                               |                   |                  |                        |

(2)点击"+选择文书",在新打开的窗口中,选择需要进行上网的文书,然后点击"确定"(此处展示的文书列表为本案电子卷宗已入卷且文书类别为"判决书"、"裁定书"、"决定书"的文书)。

(3)如文书列表中没有您需要上网的文书,可以点击"+上传文书"从本机电脑上传需要上网的文书(请注意文书类别需为"判决书"、"裁定书"、"决定书"之一)。

|                           |                                    | Datastan                  |              |                                               |                                                                                                    |                                                   |                                                                                                    |
|---------------------------|------------------------------------|---------------------------|--------------|-----------------------------------------------|----------------------------------------------------------------------------------------------------|---------------------------------------------------|----------------------------------------------------------------------------------------------------|
| ● 「加熱時7点力素平4<br>← → C ③ 不 | <del>6月11日 ×</del><br>安主   145.0.2 | ③ 介成力理<br>50.43.8888/anto | a//web/tt/g- | <mark>אמצירי 🚱 ×</mark><br>פיונהרוהית:Ubglide | K   0 kineteFie                                                                                                    |                                                   |                                                                                                    |
| (2023)時期初29               | s maria                            | an lean                   | 会:76天        |                                               |                                                                                                    |                                                   | •7#18 • • • • • • • • • • • • • • • • • • •                                                                                                    |
| ijas gana - 🛈 o           | AT                                 | 我终生的男                     | A&R#         | MARKEN ×                                      |                                                                                                    |                                                   | 1                                                                                                    |
| 8763                      | 14110                              |                           |              |                                               |                                                                                                    |                                                   | 1599年 1月第4日 1月第4日 1月1日 1月1日 1月1日 1月1日 1月1日 1月1日 1月1日 1月                                                                                                    |
| WORSA (1)                 | 序号                                 | 10 ft                     |              | 538                                           | 文书咨卿                                                                                                    |                                                   | 建压力的运动 人名特 建压力的 大部件关 超运动                                                                                                    |
| FIENN (1)                 |                                    |                           |              |                                               |                                                                                                    |                                                   |                                                                                                    |
| STAN                      |                                    |                           |              |                                               |                                                                                                    |                                                   |                                                                                                    |
| Web                       |                                    |                           |              |                                               |                                                                                                    |                                                   |                                                                                                    |
| MM001                     | Lores                              | . T.I.                    |              |                                               |                                                                                                    |                                                   |                                                                                                    |
| 10-716/0                  | · 中心                               | Na                        | \$15         |                                               | 文书古称                                                                                                    |                                                   | 发布日期 副作人 上河日期 上风失数胜回                                                                                                    |
|                           |                                    |                           |              |                                               |                                                                                                    |                                                   |                                                                                                    |
|                           | 1                                  |                           |              |                                               |                                                                                                    |                                                   |                                                                                                    |
|                           |                                    |                           |              |                                               |                                                                                                    |                                                   |                                                                                                    |
|                           |                                    |                           |              |                                               |                                                                                                    |                                                   |                                                                                                    |
|                           |                                    |                           |              |                                               |                                                                                                    |                                                   |                                                                                                    |
|                           |                                    |                           |              |                                               |                                                                                                    |                                                   |                                                                                                    |
|                           |                                    |                           |              |                                               |                                                                                                    |                                                   |                                                                                                    |
|                           |                                    |                           |              |                                               |                                                                                                    |                                                   |                                                                                                    |
|                           |                                    |                           |              |                                               |                                                                                                    |                                                   |                                                                                                    |
|                           |                                    |                           |              |                                               |                                                                                                    |                                                   |                                                                                                    |
|                           |                                    |                           |              |                                               |                                                                                                    |                                                   |                                                                                                    |
|                           | 194                                | 0 2                       | (2)          | AN                                            |                                                                                                    |                                                   | - 37/3 A. F. 153                                                                                                    |
|                           | 199                                | <b>V</b>                  |              |                                               | M 70 W                                                                                                    |                                                   | 2004/11/25                                                                                                    |
|                           |                                    |                           |              |                                               |                                                                                                    |                                                   | • <b>1</b> 87.8                                                                                                    |
| American + 6              | 82.                                | <b>用4</b> 生的花。            | わ業日本         | BRRELR X                                      |                                                                                                    |                                                   |                                                                                                    |
| 4761                      | 110,894                            |                           |              |                                               |                                                                                                    | + 2012 1 2 10 10 10 10 10 10 10 10 10 10 10 10 10 | DINE DRA +X8128 + #819444 + #8719444                                                                                                    |
| NERTA ILI                 | 162                                | 1811                      |              | KD.                                           | 2000                                                                                                    |                                                   | REAL AND MEN MAN MERCE                                                                                                    |
| <b>FREE</b> (11           |                                    |                           |              |                                               |                                                                                                    |                                                   |                                                                                                    |
| 100107                    |                                    |                           |              |                                               | 3/5×11                                                                                                    | ×                                                 |                                                                                                    |
| with                      |                                    |                           |              |                                               | 2420 2420 3040000 000 242 22                                                                                                    | + 19/2 8                                          |                                                                                                    |
| Allen al                  |                                    | THE                       |              |                                               | 本町 又北山市 又北山市 動作は 動作は 動作人<br>1 一座料点車 dece 副 1073-11.25 1/40.04 の日報                                                                                                    | 展成伊改时间<br>2023-11-26-1443104                      |                                                                                                    |
| 1011040                   | 1842                               | IRD                       | 808          |                                               |                                                                                                    |                                                   | WALLE BYA LALLE LANGER                                                                                                    |
|                           |                                    |                           |              |                                               |                                                                                                    | _                                                 |                                                                                                    |
|                           |                                    |                           |              |                                               |                                                                                                    | _                                                 |                                                                                                    |
|                           |                                    |                           |              |                                               |                                                                                                    | _                                                 |                                                                                                    |
|                           |                                    |                           |              |                                               |                                                                                                    | _                                                 |                                                                                                    |
|                           |                                    |                           |              |                                               |                                                                                                    | _                                                 |                                                                                                    |
|                           |                                    |                           |              |                                               | #16 11 V                                                                                                    | 2-T ((T-0+)                                       |                                                                                                    |
|                           |                                    |                           |              |                                               |                                                                                                    |                                                   |                                                                                                    |
|                           |                                    |                           |              |                                               |                                                                                                    |                                                   |                                                                                                    |
|                           |                                    |                           |              |                                               |                                                                                                    |                                                   |                                                                                                    |
|                           |                                    |                           |              |                                               |                                                                                                    |                                                   |                                                                                                    |
|                           |                                    |                           |              |                                               |                                                                                                    |                                                   |                                                                                                    |
|                           | N                                  |                           |              |                                               |                                                                                                    |                                                   |                                                                                                    |
| (1023) WRITED             | a interes                          | 995   1010 U              | 6 - 160 -    |                                               |                                                                                                    |                                                   | acath - I amina                                                                                                    |
|                           |                                    |                           |              |                                               |                                                                                                    |                                                   |                                                                                                    |
|                           |                                    |                           |              | HOR .                                         |                                                                                                    |                                                   |                                                                                                    |
|                           |                                    |                           |              | 1888794 - 正明                                  |                                                                                                    |                                                   | Address of the second second s |
|                           |                                    |                           |              | +                                             |                                                                                                    |                                                   |                                                                                                    |
|                           |                                    |                           |              | 现入又作                                          |                                                                                                    |                                                   |                                                                                                    |
|                           |                                    |                           |              |                                               |                                                                                                    |                                                   |                                                                                                    |
|                           |                                    |                           |              |                                               |                                                                                                    |                                                   |                                                                                                    |
|                           |                                    |                           |              |                                               |                                                                                                    |                                                   | THE CHELL SACHE CONSISTENCE                                                                                                    |
|                           |                                    |                           |              |                                               |                                                                                                    |                                                   |                                                                                                    |
|                           |                                    |                           |              |                                               |                                                                                                    |                                                   |                                                                                                    |
|                           |                                    |                           |              |                                               |                                                                                                    |                                                   |                                                                                                    |
|                           |                                    |                           |              | 高顶会用为                                         |                                                                                                    |                                                   |                                                                                                    |
|                           |                                    |                           |              | 10443                                         | (28/1)                                                                                                    |                                                   |                                                                                                    |
|                           |                                    |                           |              | 13543<br>5026                                 | En Presser and State and State |                                                   |                                                                                                    |
|                           |                                    |                           |              | 12106                                         |                                                                                                    |                                                   |                                                                                                    |
|                           |                                    |                           |              | 0%82                                          | SHEAD REPRESENT &                                                                                                    |                                                   |                                                                                                    |
|                           |                                    |                           |              |                                               | 計算・「調査                                                                                                    |                                                   | (a)                                                                                                    |
|                           |                                    |                           |              |                                               |                                                                                                    |                                                   |                                                                                                    |
|                           |                                    |                           |              |                                               |                                                                                                    |                                                   |                                                                                                    |

(4)完成上述步骤后,即完成了上网文书的引入操作,效果如下图(初始状态为待申请上网),可继续进行后续的敏感筛查(见第二点)、纠错隐名(见第三点)等操作。

| (2023)考别初29号 | Middliff | RE   HRM       | 象:76天 |        |       |  |           |    |   |       |         |       |        |        |        | Ø7,         | ata - | 0113R35        |
|--------------|----------|----------------|-------|--------|-------|--|-----------|----|---|-------|---------|-------|--------|--------|--------|-------------|-------|----------------|
| ano anna 🛞 o | #37.     | <b>泉</b> /年世の現 | の高口古  | #33211 | R×.   |  |           |    |   |       |         |       |        |        |        |             |       |                |
| 0768         | H101H    |                |       |        |       |  |           |    | + | 382 W | E 89538 | 594   | 8.85   | + 24   | LER .  | + @35.168   | n: +  | 由资本上移居社        |
| EHELS        | 99       | 19ft           |       | \$6.25 |       |  | 文书2       | 18 |   |       |         | 21193 | 1      | 文书格式   | 0/95   | 100         | APPEA | 0.66832530     |
| WEREA (1)    | - 1      | 0.0            | 传申请上述 | 4      | 一审判决计 |  |           |    |   |       |         | 利息的   |        | riecx. | 2023-1 | 1-28        | *日辉   | 2024-11-25     |
| NUTRE        |          |                |       |        |       |  |           |    |   |       |         |       |        |        |        |             |       |                |
| 152528       |          |                |       |        |       |  |           |    |   |       |         |       |        |        |        |             |       |                |
| wate         |          |                |       |        |       |  |           |    |   |       |         |       |        |        |        |             |       |                |
| REINE        |          |                |       |        |       |  |           |    |   |       |         |       |        |        |        |             |       |                |
| 079(#        | LRiew    | 不上用            |       |        |       |  | ~ ~ ~ ~ ~ |    |   |       |         |       |        | 177.44 |        | 1.1117 Tel: |       | a en anadata a |
|              | 18.42    | 8012           | and a |        |       |  | X DOM     |    |   |       |         | 3     | 0.0010 | ALL.   | A      | CACIN       | D     | 414110.0021    |
|              |          |                |       |        |       |  |           |    |   |       |         |       |        |        |        |             |       |                |
| 1            |          |                |       |        |       |  |           |    |   |       |         |       |        |        |        |             |       |                |
|              |          |                |       |        |       |  |           |    |   |       |         |       |        |        |        |             |       |                |
|              |          |                |       |        |       |  |           |    |   |       |         |       |        |        |        |             |       |                |
|              |          |                |       |        |       |  |           |    |   |       |         |       |        |        |        |             |       |                |
|              |          |                |       |        |       |  |           |    |   |       |         |       |        |        |        |             |       |                |
|              |          |                |       |        |       |  |           |    |   |       |         |       |        |        |        |             |       |                |
|              |          |                |       |        |       |  |           |    |   |       |         |       |        |        |        |             |       |                |
|              |          |                |       |        |       |  |           |    |   |       |         |       |        |        |        |             |       |                |
|              |          |                |       |        |       |  |           |    |   |       |         |       |        |        |        |             |       |                |
|              |          |                |       |        |       |  |           |    |   |       |         |       |        |        |        |             |       |                |
|              |          |                |       |        |       |  |           |    |   |       |         |       |        |        |        |             |       |                |
|              |          |                |       |        |       |  |           |    |   |       |         |       |        |        |        |             |       |                |

(5)已上传的文书,可进行浏览或者删除,如下图所示。

| ·→ C      | <b>▲</b> 不受9        | 146.0.2       | 50,43:58 | 88/2hba/ | //webit/g | abl/gabl_main?t | fh-params+oce | DWG28K9nD | 1GZ 51%25   | 231/F9Z1o/ | 0:05Fv6719k25     | 28 <b>2N00</b> (9525) | BD . |       |        |       |      |       |            | <b>B</b> C | ÷ • • •    |
|-----------|---------------------|---------------|----------|----------|-----------|-----------------|---------------|-----------|-------------|------------|-------------------|-----------------------|------|-------|--------|-------|------|-------|------------|------------|------------|
| 2023)明明   | ()30 <sup>1</sup> [ | Mista         | क्षा ।   | mitter   |           |                 |               |           |             |            |                   |                       |      |       |        |       |      |       |            | ● ħ&LJ     | I.∀ 015683 |
| uskanna ( | € •                 | 1875<br>1月21日 | 201      | nil      | 523F      | ¥#18 ×          |               |           |             |            |                   |                       |      | 十重原文书 | 0.0000 | EHM   | 6.84 | + 2 4 | LR +m      | aliner.    | 十四旗下上阴梁胜   |
| #16569    |                     | 10日           | - 10     | Hr:      |           | 62              |               |           |             |            | · 文相8#            | 1                     |      |       |        | 2422  |      | 24452 | 10110      | 80%        | #668tBM    |
| ROPEX     | (1)                 | 1             | -        |          | 482       |                 | 20002023RA    | 00-####V0 | <b>R</b> 46 |            |                   |                       |      |       |        | FORMS |      | doc   | 2024-08-30 | /18/N      | 3024-11-13 |
| Tann      | (1)                 | 2             | -        |          | 法律权       |                 | 用和印刷具         |           |             |            |                   |                       |      |       |        | RAK   |      | doc   |            |            | 3024-11-26 |
| 2/18/1    |                     |               | /        | 1        |           |                 |               |           |             |            |                   |                       |      |       |        |       |      |       |            |            |            |
| 0228      |                     | 19            | B        | H        | 581       |                 |               |           |             |            |                   |                       |      |       |        |       |      |       |            |            |            |
| Eager -   | (3.3)               |               |          |          |           |                 |               |           |             |            |                   |                       |      |       |        |       |      |       |            |            |            |
|           | 163                 |               |          |          |           |                 |               |           |             |            |                   |                       |      |       |        |       |      |       |            |            |            |
| KCB       |                     | ENGIN         | 6        | 不出料      |           |                 |               |           |             |            |                   |                       |      |       |        |       |      |       |            |            |            |
| IN BROOM  |                     | 麻号            | 10/1     |          | 482       |                 |               |           |             |            | 文书名称              |                       |      |       |        | 21    | 使专目用 | 旧作.   | LR         | 780        | 上尺共歌劇詞     |
| 87788     |                     | 1             | *        | 已放死      |           | (2024) 🖷        | 192间初18729号   | 很尊敬全私不予   | 受禮:與物合      | 10月1日 : 三十 | 1994年: 40:1018425 | F/***                 |      |       |        |       |      |       |            |            |            |
|           | 1                   | 2             | •        | 已没有      |           | 用專載空书           |               |           |             |            |                   |                       |      |       |        |       |      |       |            |            |            |
|           |                     | -             | *        | 已放布      |           | 用事就全有           |               |           |             |            |                   |                       |      |       |        |       |      |       |            |            |            |
|           |                     | 4             |          | 已設布      |           | 用事我定书           |               |           |             |            |                   |                       |      |       |        |       |      |       |            |            |            |
|           |                     |               |          |          |           |                 |               |           |             |            |                   |                       |      |       |        |       |      |       |            |            |            |
|           |                     |               |          |          |           |                 |               |           |             |            |                   |                       |      |       |        |       |      |       |            |            |            |
|           |                     |               |          |          |           |                 |               |           |             |            |                   |                       |      |       |        |       |      |       |            |            |            |
|           |                     |               |          |          |           |                 |               |           |             |            |                   |                       |      |       |        |       |      |       |            |            |            |
|           |                     |               |          |          |           |                 |               |           |             |            |                   |                       |      |       |        |       |      |       |            |            |            |
|           |                     |               |          |          |           |                 |               |           |             |            |                   |                       |      |       |        |       |      |       |            |            |            |
|           |                     |               |          |          |           |                 |               |           |             |            |                   |                       |      |       |        |       |      |       |            |            |            |
|           |                     |               |          |          |           |                 |               |           |             |            |                   |                       |      |       |        |       |      |       |            |            |            |
|           |                     |               |          |          |           |                 |               |           |             |            |                   |                       |      |       |        |       |      |       |            |            |            |

(6)完成上网文书的引入后,如需再次进入文书上网页面,可以直接通过左侧功能导航栏的"文书上网"按钮进入上网页面,如下图所示(全部功能-辅助功能中不再提供入口)。

| (2023)哪刑别2          | 19号 新成1篇目录   审视剩余:76天                |                                       |                                       |                                            |                         | 6nara -      | 011008 |
|---------------------|--------------------------------------|---------------------------------------|---------------------------------------|--------------------------------------------|-------------------------|--------------|--------|
| une numito 💮 🤆      | 0 801100 AN1198 - DAILS              | 1                                     |                                       |                                            |                         |              |        |
| <b>9748</b>         | 1 43/12/07                           |                                       |                                       |                                            | + 11                    | -<br>  163%社 |        |
| Parts               |                                      |                                       | <b>W</b> 开放信                          |                                            |                         | -            |        |
| 通信原用人 (1)           |                                      |                                       |                                       |                                            |                         |              |        |
| <b>HERM</b> (1)     | XXXXXX                               |                                       |                                       |                                            | 28 21 22 33800 E        | 接近軍隊         |        |
| 20.071              | RILEI                                |                                       |                                       |                                            |                         | 离行组9个FD#58   | 法处理    |
| 10848<br>2418 (1/1) | (2023) 8295245 (10)<br>100A: 85A:360 | (2023) 昭田紀27号 (副)<br>田原人: 紀治人:20151   | (2023) 慶利知28時 (11)<br>四原人: 後西人:2015)  | (2023) 卷印版31号 (11)<br>四原人: 被法人: 2011       |                         |              |        |
| NER                 | Ro. NORTHERNICO                      | 80. 505                               | 80. 200                               | 80.000                                     |                         |              |        |
| manne               | ☆飛田町 : 2023-11-17                    | 立度日期: 2023-11-20                      | 立用E用: 2023-11-27                      | CREN: 2023-11-29                           |                         |              |        |
| 107 <b>9</b> ,8     | 第カ人: ▲田町<br>単型会長:广会町南京人民会民<br>町利見る:  | 学の人: 内日館<br>単型と続:) ご参倉商駅人間会焼<br>総利文号: | 宗内人士 //日期<br>前回当前:)广复曾国铁人同会说<br>和利义书: | (茶の人): 本目期<br>単四分記: 广始者(取入)同分説<br>取り(S-5): |                         |              |        |
|                     | 1                                    |                                       |                                       |                                            | 第40歳 1/12 - + 上一回 下一页 + |              |        |
|                     | SUEGER                               |                                       |                                       |                                            |                         |              |        |
|                     | NIRRWIRD                             |                                       |                                       |                                            | i i                     |              |        |
|                     |                                      |                                       | 3 ∝<br>RA2500                         | 0 a<br>Richire                             | 0 ∝<br>Riesh            |              |        |
|                     | RASSEE                               |                                       |                                       |                                            |                         |              |        |
|                     | 4198118 1 2013-13 25 1307.09         |                                       | ·信先人:产目标                              | 形段:北京                                      | 127(67) 172             |              |        |
|                     | THOUS BELIEVES                       |                                       |                                       |                                            |                         |              |        |
|                     | 1 ASSIMUE - 2020-11-21 11:07:01      |                                       | 10.10人,·光                             | 新闻·1228                                    | 和和原作用                   |              |        |
|                     | O HUND MERINA                        |                                       |                                       |                                            |                         |              |        |
|                     | 458919E - 2013-11-25 L10049          |                                       | 电影人:天                                 | 形向:立為                                      | 628678 × 72             | ÷            |        |

#### 2.文书敏感筛查

【面向角色】: 承办法官、书记员、法官助理

【操作流程】:

(1)完成上网文书引入之后,进入文书上网页面,点击选择需要进行敏感筛查的文书,再点击右上 方"敏感筛查"按钮,跳转进入敏感筛查信息页面。

| (2023) 电别初30号 | 165123    | an   waxe                                |               |                                                        |                                               |                    |                     |            | · DRTH    | 0 112/C/202     |
|---------------|-----------|------------------------------------------|---------------|--------------------------------------------------------|-----------------------------------------------|--------------------|---------------------|------------|-----------|-----------------|
| instanta 🛞 e  | 8,11      | 20108.                                   | カ実日本 文书上の     |                                                        |                                               |                    |                     |            |           |                 |
| 076#          | 84.61     |                                          |               |                                                        | 十進時文方 日の市田住                                   | 55HB 2             | 186 +21             | LLR + 中調   | 1.640     | + 中第三上用来出       |
| Biryabit      | 康發        | Refer                                    | ¥8            |                                                        | 交书后察                                          | 来州共副               | 大田田式                | 制作日期       | 制作人       | 最后的这日期          |
| WEB与人 (1)     | 1         |                                          | 神動岩           | 查理罪2013形和50一审刑事利先当                                     |                                               | 彩木市                | deç                 | 2024-08-50 | /*B#      | 2024-11-13      |
|               | 2         |                                          | 1483X         | 當會釋2023年4330一會判審判於共当                                   |                                               | 始未折                | doc                 |            |           | 2024-11-25      |
| ingen 0.      |           |                                          |               |                                                        |                                               |                    |                     |            |           |                 |
| Ewena (1)     |           |                                          |               |                                                        |                                               |                    |                     |            |           |                 |
| 24LER (24)    |           |                                          |               |                                                        |                                               |                    |                     |            |           |                 |
| HOR           | LRet      | 不上月                                      |               |                                                        |                                               |                    |                     |            |           |                 |
| tratera       | (#B       | 84                                       | KZ.           |                                                        | 2 11 848                                      | 发布                 | FIN 10/1            | λ LRE      | E E       | 與失敗撤回           |
| 6740          | 1         | <ul> <li>Bake</li> </ul>                 | ( 2024        | > 專0192回4013723世國專助企和不子愛理。國際合同以後:三個聯修                  | 收敛地位于广州                                       |                    |                     |            |           |                 |
| 1             | 2         | <ul> <li>E9876</li> <li>Deixe</li> </ul> | 1 100122      | 26                                                     |                                               |                    |                     |            |           |                 |
|               | 4         | <ul> <li>R84</li> </ul>                  | ·             | 50<br>54                                               |                                               |                    |                     |            |           |                 |
|               |           | e Data                                   | - Transa      |                                                        |                                               |                    |                     |            |           |                 |
|               |           |                                          |               |                                                        |                                               |                    |                     |            |           |                 |
|               |           |                                          |               |                                                        |                                               |                    |                     |            |           |                 |
|               |           |                                          |               |                                                        |                                               |                    |                     |            |           |                 |
|               |           |                                          |               |                                                        |                                               |                    |                     |            |           |                 |
|               |           |                                          |               |                                                        |                                               |                    |                     |            |           |                 |
|               |           |                                          |               |                                                        |                                               |                    |                     |            |           |                 |
|               |           |                                          |               |                                                        |                                               |                    |                     |            |           |                 |
|               |           |                                          |               |                                                        |                                               |                    |                     |            |           |                 |
|               |           |                                          |               |                                                        |                                               |                    |                     |            |           |                 |
|               |           |                                          |               |                                                        |                                               |                    |                     |            |           |                 |
|               |           |                                          |               |                                                        |                                               |                    |                     |            |           |                 |
|               |           |                                          |               |                                                        |                                               |                    |                     |            |           |                 |
|               |           |                                          |               |                                                        |                                               |                    |                     |            |           |                 |
| 8             |           |                                          |               | NTKO-NTKO OFFIC                                        | 文相控件浏览篇末授权遗行版本                                |                    |                     |            |           | - 0 -           |
| 文书浏览          |           |                                          |               |                                                        | 网络提示                                          |                    |                     |            | 关闭        | 1.2.44.6588.058 |
| □ 元仲勤         |           | #187.5                                   |               |                                                        | L TOTAL                                       |                    |                     |            |           | 810             |
| 文件の場合の視識の版    | (四) 相关(0) | 表描(A)                                    |               | nu crucyminanterate                                    | (第二) 本公开西亚                                    |                    |                     | _          | _         | 406 <u></u>     |
|               |           |                                          |               |                                                        | 1 分子 管末检测到不可公开情形                              |                    |                     |            |           |                 |
|               |           |                                          |               |                                                        | weiling , normaliers en                       |                    |                     |            |           |                 |
|               |           |                                          |               |                                                        | (朝国人把法院关于人用法院在互联网公布置利立书的规定)                   |                    |                     |            |           |                 |
|               |           |                                          | 20            |                                                        | Difficul and the Table - A. TATABOA           |                    |                     |            |           |                 |
|               |           |                                          | 广东省广州         | 市白云区人民法院                                               | (一)涉及国家秘密的;                                   | 9.2                |                     |            |           |                 |
|               |           |                                          |               |                                                        | (二)未成年人犯罪的;<br>(三)以領解方的言案成者務以人民領解於内容25.00、把当场 | RATERIA H          | 金公共和益 務             | 人会法权益遗存的   | ·顧公开的ikes |                 |
|               |           |                                          | 开             | 事判决书                                                   | (四)周期后讼或者涉及申成年子女抚养、监护的;                       | o por case. O      | and a second second |            |           |                 |
|               |           |                                          |               |                                                        | (五)人民國政人为不宜在且歐國公布的國產權同。                       |                    |                     |            |           |                 |
|               |           |                                          |               |                                                        |                                               | -                  |                     |            |           |                 |
|               |           |                                          |               | (assa) @ Film as D                                     |                                               |                    |                     |            |           |                 |
|               |           |                                          |               | (2023) 粤州初 30 号                                        |                                               |                    |                     |            |           |                 |
|               |           |                                          |               |                                                        | 10                                            | REAL PROPERTY OF A | W                   |            |           |                 |
|               |           |                                          |               |                                                        |                                               |                    |                     |            |           |                 |
|               |           |                                          |               |                                                        |                                               |                    |                     |            |           |                 |
|               |           | 公诉机关                                     | 广州市白云区        | 人民检察院。                                                 | 較編詞整查(0)                                      |                    |                     |            |           | 1002            |
|               |           |                                          |               |                                                        |                                               |                    |                     |            |           |                 |
|               |           | 被告人李                                     | 张三, 男, 19     | 194年7月30日出生,汉族,出生地                                     |                                               |                    |                     |            |           |                 |
|               | r* *      | 学初关末                                     | 立化理由于         | 学术科 白蜂植物广东实践资本希知                                       |                                               |                    |                     |            |           |                 |
|               | 1 20      | 百四大中                                     | • 大阳性没人       | 了平行,广積地/3/ 小百球港印管洲                                     |                                               | 1                  |                     |            |           |                 |
|               | 区测        | 试路 888                                   | 号 88 栋 888 /  | 房。因本案于 2023 年 7 月 19 日被广                               |                                               | 127                |                     |            |           |                 |
|               | 111-1     | 八公司动                                     | nada mar      | 11月2日地士院取得经史                                           |                                               |                    |                     |            |           |                 |
|               | 711巾      | 公女同联                                     | (保候車,同年       | 11月8日被本阮収保候車。                                          |                                               | 19388354           |                     |            |           |                 |
|               |           |                                          |               | where the two that is and not the second second second |                                               |                    |                     |            |           |                 |
|               |           | 厂州市自                                     | 云区人民检察        | 《阮以穗调检刑诉[2023]1234号起诉                                  | a                                             |                    |                     |            |           |                 |
| 1             |           |                                          |               |                                                        |                                               |                    |                     |            |           |                 |
| CEREST.       |           |                                          | (CE 2.5/EH 1/ | 10 MID/RSD MIE 2916A TRA INDS                          |                                               |                    |                     |            |           |                 |

(2)在此页面中会显示文书是否存在可疑的敏感信息,供您进行参考(此页面仅作敏感信息参考用, 目前无法在此编辑文书,也无需进行"提交敏感筛查结果")。

#### 3. 文书隐名、纠错

【面向角色】: 承办法官、书记员、法官助理

【操作流程】:

(1) 完成上网文书引入之后,进入文书上网页面,点击选择需要进行隐名纠错的文书,再点击右上

方"纠错"或"隐名"按钮,跳转进入纠错或隐名信息页面。

| <b>8</b> / 30388                                                                         | 7余为素平安。                                                            | RE X                              | 0 ^z                       | 力理                              | ×                          | 0 1R                                | o/#                    | ×                    | 0 0983                               | FF#        | ×             | +            |        |       |      |       |                                         |              |            |                      |                        |                     | - 0 ×                                            |
|------------------------------------------------------------------------------------------|--------------------------------------------------------------------|-----------------------------------|----------------------------|---------------------------------|----------------------------|-------------------------------------|------------------------|----------------------|--------------------------------------|------------|---------------|--------------|--------|-------|------|-------|-----------------------------------------|--------------|------------|----------------------|------------------------|---------------------|--------------------------------------------------|
| (2023) 1                                                                                 | (1)<br>(1)<br>(1)<br>(1)<br>(1)<br>(1)<br>(1)<br>(1)<br>(1)<br>(1) | 至 146.02<br>第6512                 | 100.45.2888<br>Ra Ti -   1 | B(InDa)/we                      | ontrygabi/gabi_<br>16天     | main mur                            | -parans-por            | :1Ws328i0*n          | D102019829                           | 231/P9ZTOV | /KD05P9611    | RECEB IN XIG | P9653D |       |      |       |                                         |              |            |                      | •                      | nera                | 00.000                                           |
| alis-santa<br>is-rear<br>is-rear<br>is-rear<br>figura<br>is-sant<br>is-santa<br>is-santa | • •                                                                | AD<br>I ALEM<br>16<br>C<br>1<br>2 | 844)<br>19<br>11           | ent. na<br>n:<br>= i9           | 80<br>80<br>80<br>88<br>88 | uni x                               | 富健課2025月1<br>富健課2025月1 | 030                  | 1 <del>2.5</del><br>1 <del>2.5</del> |            | \$1           | sean         |        | + 153 | 82.9 | 56538 | 日 5月1日<br>文件 5月<br>9月2日<br>9月2日<br>9月2日 | 8 <b>h</b> 2 | dox<br>dox | 8.±₩<br>8/0<br>2024- | +##LFR<br>EME<br>08-30 | 981<br>845A<br>2859 | + 中美干上印刷社<br>最后的(大日間<br>2024-11-13<br>2024-11-25 |
| NGPNS<br>NGPNS<br>FEAST                                                                  | (1)<br>(2,6)                                                       | 上FREE<br>库号                       | <mark>พ</mark><br>พา       | 不上月<br>#2                       | 1                          |                                     |                        |                      |                                      |            | 文书表           | æ            |        |       |      |       |                                         | 66-3M        | NT         | A                    | LREN                   |                     | 网络香檀树                                            |
| 47M                                                                                      | 1                                                                  | 1 2 3 4                           |                            | E改布<br>已改布<br>已改布<br>已改布<br>已没布 | 12()<br>建築<br>水本<br>東近     | (24)時(1<br>数量号<br>数量号<br>数量号<br>数量号 | 92000137234            | ( <b>()862</b> 2-157 | ÷¢₩ :    <b>1</b> 60                 | 1994 y :   | enere : ecolo | 9637 H       |        |       |      |       |                                         |              |            |                      |                        |                     |                                                  |
|                                                                                          | 2                                                                  | -                                 | 0                          | 3 6                             | s @                        | B                                   |                        |                      | a                                    |            |               |              |        |       |      |       |                                         |              |            |                      |                        | - 10 10             | 6 8 1642                                         |

(2)点击"纠错"后,进入"文书审校"页面,可使用"法律纠错"、"重点纠错"功能,检查文书是否有需要纠错的地方,可按需进行修改或忽略,已修改的地方将在"修改记录"中显示(可在此处进行浏览或撤销修改)。

| a                           | NTKO::NTKO OFFICE文相                                                                              | 對中國這幕未想 | <b>现</b> 度疗服本                            |             |                 |             |                    | - 0 X        |
|-----------------------------|--------------------------------------------------------------------------------------------------|---------|------------------------------------------|-------------|-----------------|-------------|--------------------|--------------|
| 文书浏览                        | 上传文档本关闭窗口                                                                                        | Ø       | 裁判文书 · 文书审                               | 較 0 2005200 | ,共2938892467666 |             |                    | 重新分析         |
| ● 无称語<br>文件の 繊維の 視面の 植入の 相式 | (0) I具(1) 表格(4) min or racy (1) (1) 大臣 - 人 臣 - 人 臣 - 人 臣 - 人 臣 - 人 臣 - 人 臣 - 人 臣 - 人 臣 - 人 田 - 田 | 法信智校    | 1±00000                                  | 0           | 服成期             |             | #803               | a 🕜          |
|                             | · < · · · · · · · · · · · · · · · · · ·                                                          | 文书审校    | 1<br>FU85512                             | 3<br>法律文本规范 | 4<br>中国行行组织     | 0<br>100000 | 0<br>etablisticite | 0<br>100-010 |
|                             |                                                                                                  | 《       | BAREM12 (1)                              |             |                 |             |                    | ^            |
|                             | 广东省广州市白云区人民法院                                                                                    |         | 20.583国家形象的                              | 的唱商、后动商馆    |                 |             |                    |              |
|                             | 刑事判决书                                                                                            |         | 法律文本规范(3)                                |             |                 |             |                    |              |
|                             | (2023) 粤刑初 30 号                                                                                  |         | 末提供受理推承担/                                | K.          |                 |             |                    |              |
|                             |                                                                                                  |         | 四年人组8(1)                                 |             |                 |             |                    |              |
|                             | 公诉机关广州市白云区人民检察院。<br>被告人 , 男, 1994 年 7 月 30 日出生,汉族,出生地                                            |         | 该当事人在基本情况<br>被告人李张三                      | 兒證分不得在      |                 | 2           | 11处,共8处            | 这是误报         |
|                             | 广东省韶关市,文化程度 户籍地为广东省珠海市香                                                                          |         | <b>期</b> 何主义(1)                          |             |                 |             |                    |              |
|                             | 洲区测试路 888 号 88 栋 888 房。因本案于 2023 年 7 月 19 日被<br>广州市公安局取保候审,同年 11 月 8 日被本院取保候审。                   |         | 当事人名积不一致)<br>李张王                         | 或不直用能除      |                 |             |                    |              |
|                             | 广州市白云区人民检察院以法轮功梯测检刑诉[2023]1234                                                                   |         | I 字詞符号错误 (4)                             |             |                 |             |                    |              |
|                             | 号起诉书指控被告人李张三犯危险驾驶罪,于2023年11月8日<br>向本院提起公诉,本院依法适用简易程序,实行独任审判,公开                                   |         | <ul> <li>単価単位直</li> <li>取 ・ 公</li> </ul> |             |                 |             |                    |              |
| 段数図 - 10                    | ○ 開設 各 回 A · □ · A · 三 · □ · □ · ○ · □<br>25 第8955 後 回 目 □ ① 2 10% · + ::<br>                    |         | 800000<br>R • 2                          |             |                 |             |                    |              |

(3)点击"隐名"后,进入"上网检查"页面,可使用"不公开检查"、"个人信息屏蔽"功能, 检查文书是否有需要隐名的地方,可按需进行修改或忽略,已修改的地方将在"修改记录"中显示(可在 此处进行浏览或撤销修改)。

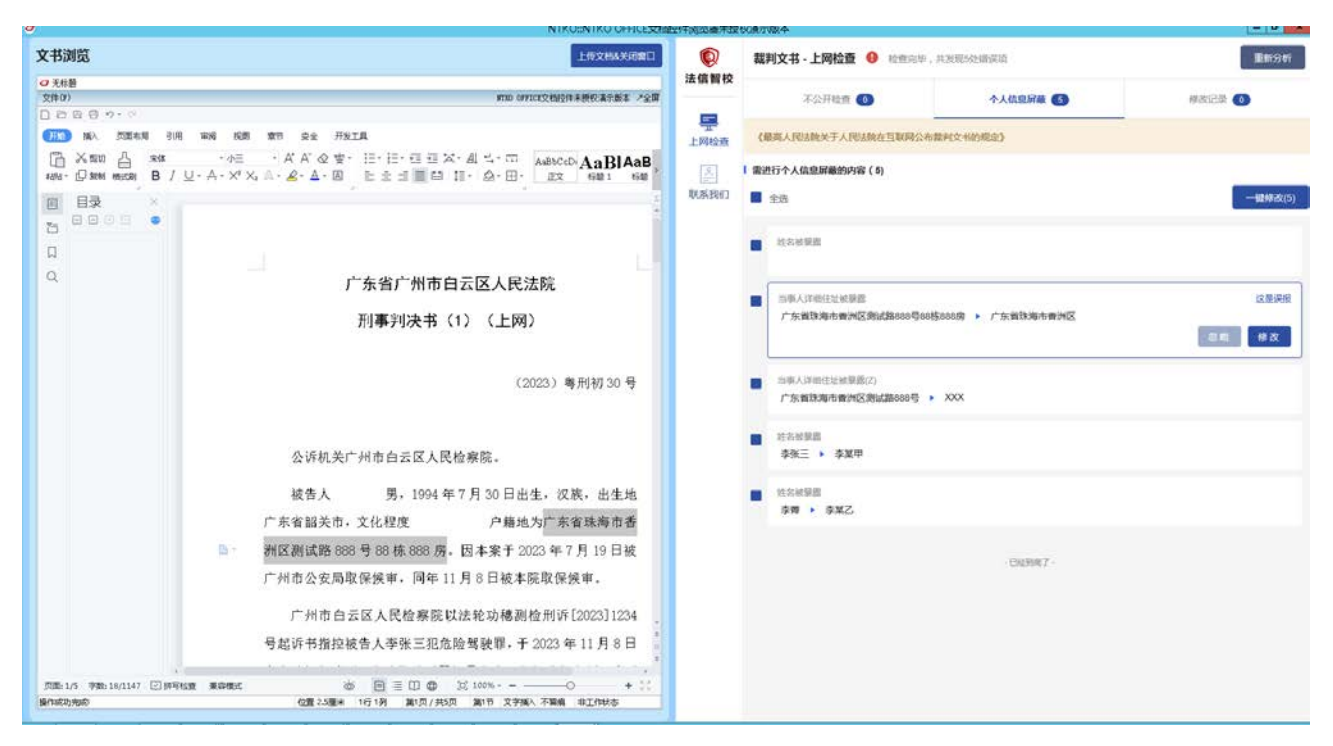

(4)上述页面会针对文书中可能出错的地方以及需要隐名的地方给出修改建议,您可以按需修改, 修改完毕后,需点击"上传文档&关闭窗口"进行文书的保存和回传(请注意:未点击此按钮情况下关闭 窗口,将丢失对文档所做的所有修改)。

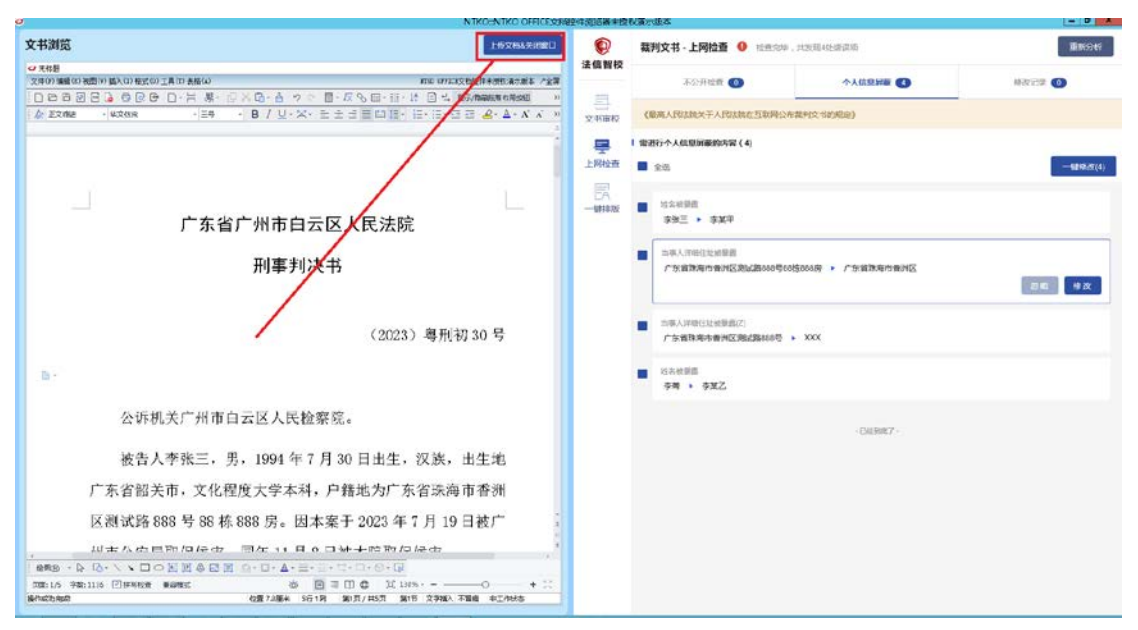

### 4. 文书上网/不上网审批(发起人角色)

【面向角色】: 承办法官、书记员、法官助理

【操作流程】:

(1)完成上网文书隐名校对之后,进入文书上网页面,点击选择需要进行上网或不上网审批的文书, 再点击右上方"+申请上网审批"或"+申请不上网审批"按钮,跳转文书上网或不上网审批页面。

|                    | -          | an Lumas                |                                           |                                       |         |                      |             |                |                     |             | -             |                                         |
|--------------------|------------|-------------------------|-------------------------------------------|---------------------------------------|---------|----------------------|-------------|----------------|---------------------|-------------|---------------|-----------------------------------------|
| (2024) mmmiss      | Misk State | dat   mikete            | 1:917                                     |                                       |         |                      |             |                |                     |             | 0.0813        | C THISSNE                               |
| 6765               | 10,12      | \$043.663               | Nana Xana X                               |                                       |         |                      |             | +3525 59533    | 0948 0 BA           |             | 十年第上月年間       | + ===================================== |
| WHEN               | 98         | 1911                    | 53                                        |                                       |         | 文书古称                 |             |                | 文件集副                | 2198.0      | TER MITA      | MERCEN BAL                              |
| 716844 (L)         | 1          | <b>C</b> 8              | 侍申请上同 刑約3959                              |                                       |         |                      |             |                | 902-5               | dac         |               | 2024-11-23                              |
| 55649              |            |                         |                                           |                                       |         |                      |             |                |                     |             |               |                                         |
| 42858<br>2458 (40) |            |                         |                                           |                                       |         |                      |             |                |                     |             |               |                                         |
| KLB                |            |                         |                                           |                                       |         |                      |             |                |                     |             |               |                                         |
| 15804              | 上來語        | 不上网<br>操作               | 82                                        |                                       |         | 文明名称                 |             |                | 2630                | 握門人         | LRIM          | 194880                                  |
|                    | 1          | <ul> <li>已我有</li> </ul> | 形机和高速物                                    |                                       |         |                      |             |                |                     |             |               |                                         |
|                    | 2          | <ul> <li>已然布</li> </ul> | R_W03HDA(LERINE)                          |                                       |         |                      |             |                |                     |             |               |                                         |
|                    |            |                         |                                           |                                       |         |                      |             |                |                     |             |               |                                         |
|                    |            |                         |                                           |                                       |         |                      |             |                |                     |             |               |                                         |
|                    |            |                         |                                           |                                       |         |                      |             |                |                     |             |               |                                         |
|                    |            |                         |                                           |                                       |         |                      |             |                |                     |             |               |                                         |
|                    |            |                         |                                           |                                       |         |                      |             |                |                     |             |               |                                         |
|                    |            |                         |                                           |                                       |         |                      |             |                |                     |             |               |                                         |
|                    |            |                         |                                           |                                       |         |                      |             |                |                     |             |               |                                         |
|                    |            |                         |                                           |                                       |         |                      |             |                |                     |             |               |                                         |
|                    |            |                         |                                           |                                       |         |                      |             |                |                     |             |               |                                         |
|                    |            |                         |                                           |                                       |         |                      |             |                |                     |             |               |                                         |
| (2024) 昭用初5号       | MANING     | er   arres              | . 91 <del>7</del>                         |                                       |         |                      |             |                |                     |             | <b>O</b> AREA | etouar                                  |
| manager and a      | R.S.       | RRENT.                  | Nician A                                  |                                       |         |                      |             |                | ×                   |             |               |                                         |
| avient.            | 13119      | 61                      |                                           |                                       | r.      | 东省高级人民法院<br>詳文书上网审批表 |             |                |                     | 1 2 1 L H   | - INAL-ROAD   | LOWTLERSE                               |
| 10289A (1)         | 1          | -                       |                                           | (2024) 補用(1)5句                        |         |                      | 助           | 202            |                     | dec .       |               | 2024-13-20                              |
| 1000               |            |                         | 118/<br>#010                              | 被指人:用は3<br>約一成                        |         |                      | 禄の人         | 户目标            |                     |             |               |                                         |
| opice)             |            |                         | 截档文书是百上月                                  | 8.8                                   |         |                      | 6252.H      | £ 0 h          |                     |             |               |                                         |
| and and a second   |            |                         | 258                                       | 制約3月2月(上用38)<br>載定书                   |         |                      | *22.4(0.10) |                |                     |             |               |                                         |
| NUMBER             | Exam       |                         | ·#570#040                                 | 0.8 O B                               |         |                      |             |                |                     |             |               |                                         |
| 117108             | at         | in                      | 16 - WE - WE - WE - WE - WE - WE - WE - W | • • • • • • • • • • • • • • • • • • • | 重大教授    |                      |             |                |                     | 開日人         | 198.HM        | 上时在这里的                                  |
|                    |            | ENN                     | -REAL                                     |                                       |         |                      |             |                |                     |             |               |                                         |
|                    |            |                         |                                           |                                       |         |                      |             | 60796A102      | Martine . 100-      |             |               |                                         |
|                    |            |                         |                                           |                                       |         |                      |             |                |                     |             |               |                                         |
|                    |            |                         | <b>貴之尚</b>                                | 1                                     |         |                      |             |                |                     |             |               |                                         |
|                    |            |                         |                                           |                                       |         |                      |             | 网络人士 产品的 网络白   | 381:2024-11-28      |             |               |                                         |
|                    |            |                         |                                           |                                       |         |                      |             |                |                     |             |               |                                         |
|                    |            |                         |                                           |                                       |         |                      |             |                |                     |             |               |                                         |
|                    |            |                         |                                           |                                       |         |                      |             |                |                     |             |               |                                         |
|                    |            |                         | -                                         |                                       |         |                      |             |                |                     |             |               |                                         |
|                    |            |                         |                                           | _                                     | ####84  | 87 <u>2449</u>       | RF.         | _              | _                   |             |               |                                         |
|                    |            |                         |                                           |                                       |         |                      |             |                |                     |             |               |                                         |
| (2024) 制制制5号       | HILDER     |                         | ::91天                                     |                                       |         |                      |             |                |                     |             | 0.082.8       | · O'there                               |
| anonana 🕂 🕁 🕹      | 83         | RASER.                  | 8 次纪白程                                    |                                       |         |                      |             |                | ×                   |             |               | N.                                      |
| 1978a              | 1102.00    |                         |                                           |                                       | r       | 东省高级人民法院             |             |                |                     | +2428       | + eguinan     | +ngtlRas                                |
| HEDREA (1)         | 神臣         | 301                     |                                           | (2024) 報刊初5号                          |         | 4X-04-EMIRIS&        | 10.0        | 262            |                     | x-losit sin | EN MEA        | Manager 2012                            |
| Alterna            |            |                         | 38                                        | 被告入:历后)                               |         |                      | 241         |                |                     |             |               | NOT NOT NOT NOT NOT NOT NOT NOT NOT NOT |
| 10319              |            |                         | 和利文书是否上                                   | 1 元                                   |         |                      | 40520       | 产E和<br>是 三香    |                     |             |               |                                         |
| 1121 (1)2)         |            |                         | *T_ERM                                    | i .                                   |         |                      |             |                |                     |             |               |                                         |
| NER .              | 1944       | REAL PARENT             | *258                                      | · ··································· |         |                      | 12103       |                |                     |             |               |                                         |
| ing we             | 44         | No                      | 10 ·2070000                               |                                       | 0.407   |                      |             |                |                     | BP5.X       | THEM          | LHARMH:                                 |
|                    | 1 2        | * EX#                   |                                           |                                       |         |                      |             |                |                     |             |               |                                         |
|                    |            |                         | *85N                                      | 6                                     |         |                      |             |                |                     |             |               |                                         |
|                    |            |                         |                                           |                                       |         |                      |             | 他門編入1001       | * . MIN-THE . 100 - |             |               |                                         |
|                    |            |                         |                                           |                                       |         |                      |             |                |                     |             |               |                                         |
|                    |            |                         | <b>算</b> 28                               | 1                                     |         |                      |             |                | 7                   |             |               |                                         |
|                    |            |                         |                                           |                                       |         |                      |             | 申请人: 产后将 - 推交F | 341 - 2024-11-28    |             |               |                                         |
|                    |            |                         |                                           |                                       |         |                      |             |                |                     |             |               |                                         |
|                    |            |                         |                                           |                                       |         |                      |             |                |                     |             |               |                                         |
|                    |            |                         |                                           |                                       |         |                      |             |                |                     |             |               |                                         |
|                    |            |                         |                                           |                                       | 0.07182 | 879 3×10.5           | 25          |                |                     |             |               |                                         |
|                    |            |                         |                                           |                                       |         |                      |             |                |                     |             |               |                                         |

(2)流程申请信息填写完毕后,点击"保存并提交"即可发起流程,将流程提交给下一处理人进行 审核(审核操作参见第五点)。

| (2024) 地形的5世      | massam   mass-m    | R.             |                     |                        |            |                 | 07818 - 011958          |  |  |
|-------------------|--------------------|----------------|---------------------|------------------------|------------|-----------------|-------------------------|--|--|
| maxmum 🗩 🕈        |                    | кили           |                     |                        |            |                 | ×                       |  |  |
| 1774a-1<br>400031 | 1 81.00            |                |                     | 广东省高级人民法院<br>裁判文书上国审量表 |            |                 | +2510 + DALRAL + DATING |  |  |
| 100 A (11)        | 100 100 10         | 8 <del>0</del> | (2024) ●刑約5号        |                        | <b>R</b> 0 | 20 <sup>2</sup> | mc 2004-13-28           |  |  |
| (second)          |                    | 38A            | 被告人:形成)             |                        |            |                 |                         |  |  |
| antan             |                    | 泉の値门           | 刑一庭                 |                        | 承办人        | i=8#            |                         |  |  |
| istina.           |                    | 截判文书是否上网       | 2 8                 |                        | 极想激抖       | # 0 B           |                         |  |  |
| \$4444 (104)      |                    | 又4588万         | H1403 90.4(上2008)   |                        |            |                 |                         |  |  |
| 100               |                    | *文书典型          | NC-H                |                        | *放利日期      | 2024-11-28      | -                       |  |  |
| 10040             | 1981 ALR           | 1是百万在柴炉市巷      | ④ 是 〇 香             |                        |            |                 |                         |  |  |
| and many          | 04 NG M            | +00294a        | - MARE O REF O RARE |                        |            |                 | WAA LEED DRAMON         |  |  |
|                   | 1 • 250<br>2 • 255 | *825.80F       | and a constant      | States :               |            |                 |                         |  |  |
|                   |                    | 18.2.144       | R#217               |                        |            |                 |                         |  |  |
|                   |                    |                | 801                 | Sk (Ka) mare)          | RF         |                 |                         |  |  |

(3)提交审批之后,文书状态将变为"申请上网(审批中)",此时可以在案件"待批事项"中, 查看文书上网审批流程的进展以及当前审批人。

| (2023) 粤剧制30号 | 16712 | an I hore                            | 余:76天    |           |                      |           |            |          |      |            |       |         |       |            |          | ļ          | onete ·   | • ^ this state |
|---------------|-------|--------------------------------------|----------|-----------|----------------------|-----------|------------|----------|------|------------|-------|---------|-------|------------|----------|------------|-----------|----------------|
| ani-anto 🛞 o  | 100   | 高祥立亦用                                | 小県四6     | RELER ×   |                      |           |            |          |      |            |       |         |       |            |          |            |           | 1              |
| 9768          | 1 神北州 |                                      |          |           |                      |           |            |          |      |            | 十法学文书 | 5 weine | 0948  | SBA        | +2#1     | R +431     | :Reiz     | 中國不上國專出        |
| WEREA (1)     | 推問    | 89                                   |          | 805       |                      |           |            | ×#       | 88   |            |       |         | 文件类目  | 8-H        | 24       | RUBH       | 8/2.5     | 84595334       |
|               | 1     |                                      | 特徴省      | OWNER     | 空空車2025形約<br>利約30864 | 10—由我事的大当 |            |          |      |            |       |         | 908-H | ¢          | n i<br>F | 2024-08-30 | /*36      | 2024-11-15     |
| 全市民制          |       |                                      | 4.8.2.75 | (14)(24)7 | 198041990            |           |            |          |      |            |       |         | 790.0 |            |          |            |           | 1014-11-10     |
| 100018        |       |                                      |          |           |                      |           |            |          |      |            |       |         |       |            |          |            |           |                |
| LWBIG (1)     |       |                                      |          |           |                      |           |            |          |      |            |       |         |       |            |          |            |           |                |
| 241284 (2/6)  | ERE   | 不上网                                  |          |           |                      |           |            |          |      |            |       |         |       |            |          |            |           |                |
| mannia        | 康母    | 1991                                 | 68       |           |                      |           |            | 文制名      | DF   |            |       |         | 80    | 第日第        | 服作人      | LREN       | 1 .1      | 网络激励网          |
| 0784          | 1     | <ul> <li>E8#</li> </ul>              | 5        | (2024) 8  | 01925381372359       | 《单级定书不子变现 | L: RROFFIG | 三個聯合,依然也 | 位于广州 |            |       |         |       |            |          |            |           |                |
| 1             | 2     | <ul> <li>BMA</li> <li>DMA</li> </ul> | 1        | 利用物を作     |                      |           |            |          |      |            |       |         |       |            |          |            |           |                |
|               | 4     | <ul> <li>B88</li> </ul>              | 1        | 利募数金水     |                      |           |            |          |      |            |       |         |       |            |          |            |           |                |
| (2            | 02    | 5)                                   | -        | 06]       | 毯                    | 1号        | 1          | 明试       | 123  | 5          | 멧试    | 消       | 象     | <b>U</b> B | 图        | 9          | 1         | 限              |
| 1396)         |       | 割内:                                  | 8        | e         | ) e                  |           | 1          | 首页       |      |            | 件主    | ¢٦      | 痢     | 144        | ŧ        | )\$E       | 3志        | 2              |
| 案件            | i i   | l.                                   |          |           |                      |           |            | Þ        | Eø   |            | 全部    | 3       |       |            |          |            |           |                |
| 电子结           | 85    |                                      |          |           |                      |           | 序          | 3        | ŧ    | ţ¢         |       |         | 3     |            |          |            |           |                |
| 文书            | BU)   |                                      |          |           |                      |           | 1          | ŝ        | 3    | <i>ф</i> , |       |         | Q     | 0          | 8        |            | 载         | 判文书            |
| 审判            | 85    |                                      |          |           |                      |           | 2          | i<br>i   |      | đ.         |       |         | Q     | C          | 8        |            | <u>بَ</u> | 书审批            |

(5) 审批流程通过后, 文书状态将变化为"申请上网(审批通过)"或"申请不上网(审批通过)"

状态。如文书需上网处理的,此时可进行文书上网,或由本院负责文书上网的专人进行裁判文书集中上网 (见第六点)。

请注意,文书进行上网前必须完成隐名处理,且已完成文书上网审批流程,否则无法将此文书上网。

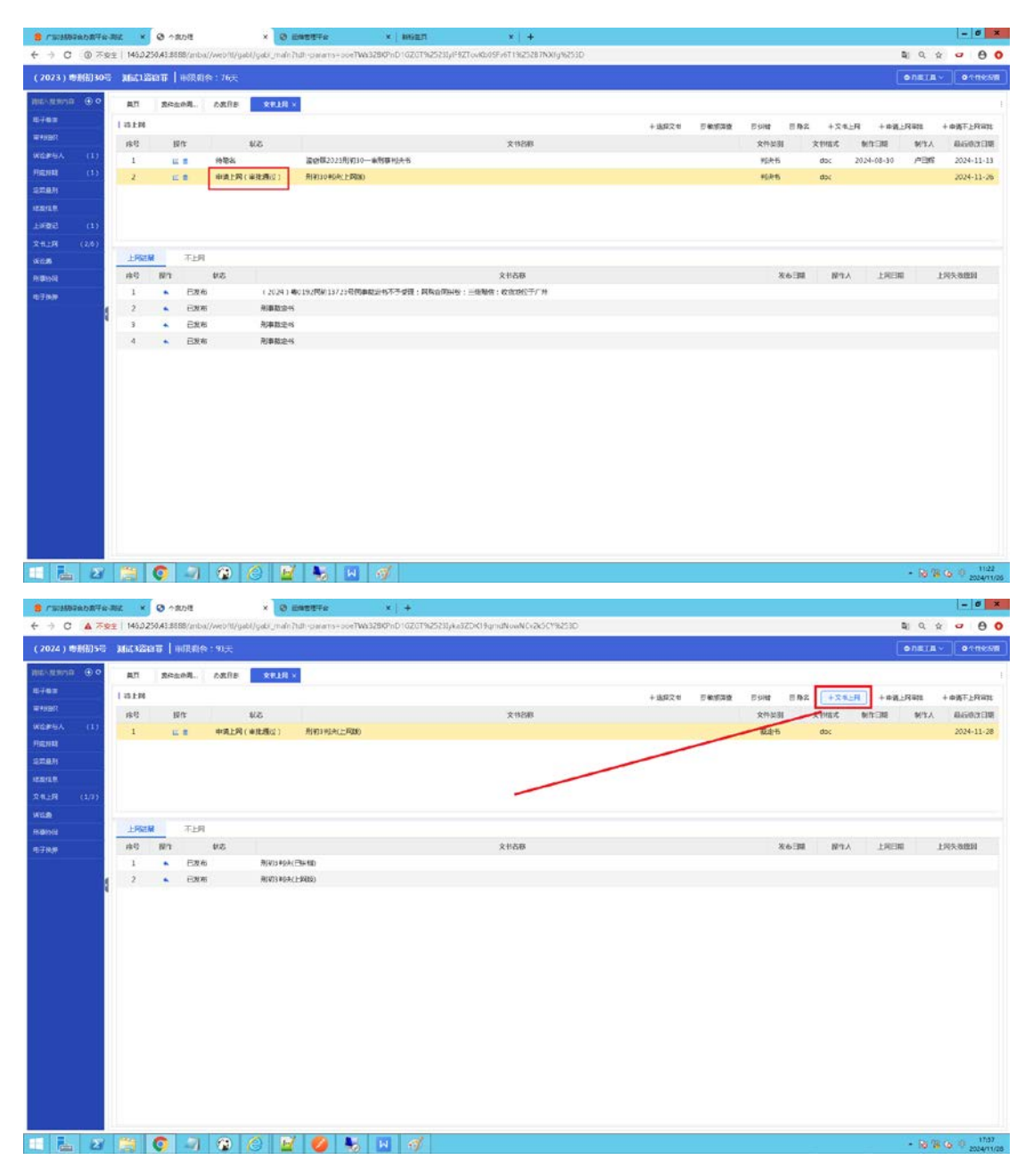

#### 5.文书上网/不上网审批(审批人角色)

【面向角色】: 承办法官、部门领导、或具有文书上网审批权限的角色

【操作流程】:

(1)具有审批权限的角色,可登陆【广东法院综合办案平台】,依次选择左侧功能导航栏【基础】-【我的待办】,找到对应案件的文书审批流程。点击"处理"可浏览流程信息。

| 东法院综合办案平                | 台-测试                      |                                      | ※ 載草 ご 別紙 白 湯豊中心 (0 転助・ 🎧 刑-席 中日時                         |
|-------------------------|---------------------------|--------------------------------------|-----------------------------------------------------------|
| 全部防能                    | ■ 首页 ■ 我的侍办 ×             |                                      |                                                           |
| 图00×开始学校第 Q             | 任務分類 🔍 🤌 杨曆               | 发起的门 •发起人 •1 仅显示我的标记                 | の、豊美 く 記載 よう日日                                            |
| * 📴 审批意理                | 序导 状态 标记 处理 致量 刘佑   南程高市  | 百点案件 杨慧                              | Directory Alarka Alarka                                   |
| 10340<br>10320<br>10320 | 3. D  P 😳 🔒 Ref27(FL34RHB | ₩₩₩₩₩₩₩₩₩₩₩₩₩₩₩₩₩₩₩₩₩₩₩₩₩₩₩₩₩₩₩₩₩₩₩₩ | ₩₩, #15₩, 2024.11.28.13                                   |
|                         | 秋志 神奇 卫点名称 白髓时间 白翅目       | 1. 13月1月 <b>2</b> 月1日 1955           | (《 和L元 AL元 》 ) 2043 3 3 3 5 5 5 5 5 5 5 5 5 5 5 5 5 5 5 5 |

(2)打开流程信息审批页面后,可以双击文书名称后的文件名称(蓝色字体),浏览案件的待上网 文书。如文书可上网,可以在下方"审批结论"选择"同意",然后点击"保存并流转",将流程流转至 下一审批人或结束流程;如文书存在问题,可以在下方"审批结论"选择"不同意",然后点击"保存并 流转",将流程终止。也可以点击下方"退回"按钮,将流程退回至发起人。

| ERUNAR           | ■ 前页        | R 民的条件             | R的领办 × ■文·        | 日上冠年                        |                         |                          |               |    |                     |                  |  |
|------------------|-------------|--------------------|-------------------|-----------------------------|-------------------------|--------------------------|---------------|----|---------------------|------------------|--|
| 240 - 2-02 TUP F | 11.9.0.H    | D 0 000            | 0                 | 裁判文书是否上网流机                  | 皇甫批表 - Google Chri      | ome                      | - • ×         |    | 0.000               |                  |  |
| THE CONTINUE OF  | 123072396   | -G                 | ① 不安全   146.0.250 | A3:8888/znba/webft/flow/cpv | vssfsw/cpwssfsw_form?i  | lb = bmsp8cah dm = 25502 | 0 Be Q        |    | A MR.               | • 1118 - Co 4744 |  |
|                  | 序号 状态 称记 处  | 1 12.90 21.00      |                   | r-+                         | 1 DX+10                 |                          |               |    | 20168N ] 2018       | GA BORNET(E)     |  |
| 1 月 日 21 8       |             |                    |                   | 7 示百四<br>裁判文书               | 1933人氏法院<br>5上网审批表      |                          |               |    | 用一處 卢日格             | 2024-11-28 175   |  |
| 影的主か             |             |                    | 庭号                | (2024) 粤刑初5号                | 寫由                      | <b>建造</b> 線              |               |    |                     |                  |  |
|                  |             | 当事人                | 被告人: 西武3          |                             |                         |                          |               |    |                     |                  |  |
|                  |             |                    | 承力部门              | 刑一直                         | 漆の人                     | 卢田辉                      |               |    |                     |                  |  |
|                  |             | *裁判文书是否上网          | ②是 () 否           | 敏密定件                        | 是回香                     |                          |               |    |                     |                  |  |
|                  |             |                    | *文书名称             | 刑初3判决(上网版)                  |                         |                          |               |    |                     |                  |  |
|                  |             | *文书英型              | 裁定书               | *裁判日期                       | 2024-11-28              |                          |               |    |                     |                  |  |
|                  |             | *是否存在敏感信息          | ③是 ◎否             |                             |                         |                          |               |    |                     |                  |  |
|                  |             |                    | *敏感等级             |                             | 19 N                    |                          |               |    |                     |                  |  |
|                  |             |                    |                   | * <b>秋</b> 思说明              | 涉及企业部分机密                |                          |               |    |                     |                  |  |
|                  |             | 提交派明               | 投提交上网             | instruction of              | 10-10 10-10 10-10-10-10 | 11.00                    |               |    |                     |                  |  |
|                  |             |                    | • 南和长南桥           |                             | HIGH I I                | -LIN4 DEX.LINI : 2024    | *             |    |                     |                  |  |
|                  |             |                    | *Billing          | Re                          |                         |                          |               |    |                     |                  |  |
|                  |             |                    |                   | 同意                          |                         |                          |               |    |                     |                  |  |
|                  |             |                    | *岸抵意见             |                             |                         |                          | NATES A SPACE |    | 4 4 10 11 0 b b 100 | S 0 00 #14       |  |
|                  | 北市 序号 市市会   | 0.19 <b>2</b> 84 7 |                   | 常用批语 *                      | <b>雷积入</b>              | (: 戶日辉 审批日期:2            | 2024-11-28    | 徽注 |                     |                  |  |
|                  | 48 001 Hits |                    |                   |                             |                         |                          | 10.00.00.000  |    |                     |                  |  |
|                  | 5m 001 21%8 | 2024-11-28 1/2     |                   | (以行)开始的 認識                  | 新作 二部件信息                | 東多                       |               |    |                     |                  |  |

(3) 该流程支持批量审批,如需批量审批此流程,请点击任意一个流程的"批量"按钮,进入流程 批量办理页面,如下图所示:

| <b>()</b> [  | 东法院综合办案署          | P台-测试          |                                           | 1          | A comment          |                     | الحبيدية فللحد                                                                                                    | ※ 義所 ○ 別所     | 白 滅島中心 (① 柴助    | • 🔮 Ħ—¤ #B\$\$•         |
|--------------|-------------------|----------------|-------------------------------------------|------------|--------------------|---------------------|----------------------------------------------------------------------------------------------------|---------------|-----------------|-------------------------|
|              | EREDAE            | ■ 前页 ■ 我的累     | (4) · · · · · · · · · · · · · · · · · · · |            |                    |                     |                                                                                                    |               |                 | 1                       |
| (HLBO        | RALANETRE Q       | 任务分钟           | Da 🥔 1522                                 | XLEEN ]    | * 发起人              | - 1 QEFROND         |                                                                                                    |               | 9.825           | × 108 & 80              |
| 1111<br>1111 | - 🔝 编统管理          | 序号 秋志 标记 处理 批編 | 1 刘章 道程名称                                 | 节点名称       |                    |                     | 标题                                                                                                    |               | 发起和门            | 发起人 起始时间                |
|              | 影的特办              | 1 1 1 🕫 🖽      | 計 裁判文书是否上同审批                              | 审判长审批      | (2024) 电用初3号 裁判文书不 | 上网                  |                                                                                                    |               | 刑一庭             | *日解 2024-12-02 10:27    |
| 112          | 我的已办              | 2 10 🏳 🛱 🧮     | 2 载利文书是否上局审批                              | 审判反审批      | (2024) 専用初6号 裁判文书上 | 网                   |                                                                                                    |               | 用一庭             | 中日辉 2024-12-02 10:26    |
| *            | 影的主か              | 3 n   🖬 🖼      | 2 截到文书墨否上网审批                              | 审判长审批      | (2024) 喇刑初5号 裁判文书上 | 网                   |                                                                                                    |               | 刑一庭 ,           | 5日辉 2024-12-02 10:25    |
|              |                   |                |                                           |            |                    |                     |                                                                                                    |               |                 |                         |
| 1818         |                   |                |                                           |            |                    |                     |                                                                                                    |               |                 |                         |
| *            |                   |                |                                           |            |                    |                     |                                                                                                    |               |                 |                         |
| 1002         |                   |                |                                           |            |                    |                     |                                                                                                    |               |                 |                         |
|              |                   |                |                                           |            |                    |                     |                                                                                                    |               |                 |                         |
|              |                   |                |                                           |            |                    |                     |                                                                                                    |               |                 |                         |
|              |                   |                |                                           |            |                    |                     |                                                                                                    |               |                 |                         |
|              |                   |                |                                           |            |                    |                     |                                                                                                    |               |                 |                         |
|              |                   |                |                                           |            |                    |                     |                                                                                                    |               |                 |                         |
|              |                   |                |                                           |            |                    |                     |                                                                                                    |               |                 |                         |
|              |                   |                |                                           |            |                    |                     |                                                                                                    |               |                 |                         |
|              |                   |                |                                           |            |                    |                     |                                                                                                    |               |                 |                         |
|              |                   |                |                                           |            |                    |                     |                                                                                                    |               |                 |                         |
|              |                   |                |                                           |            |                    |                     |                                                                                                    |               |                 |                         |
|              |                   |                |                                           |            |                    |                     |                                                                                                    |               |                 |                         |
|              |                   |                |                                           |            |                    |                     |                                                                                                    |               |                 |                         |
|              |                   |                |                                           |            |                    |                     |                                                                                                    | 14            | (第1页,共1页) )     | 調練室 页 読品 共3个            |
| 1000         |                   | 秋志 序号 节点名称     | 创建时间 处理期间                                 | 处理时        | 间 参与者 网络           |                     |                                                                                                    | 香注            |                 |                         |
|              |                   |                |                                           |            |                    |                     |                                                                                                    |               |                 |                         |
| -            |                   |                |                                           |            |                    |                     |                                                                                                    |               |                 |                         |
| 112          |                   |                |                                           |            |                    |                     |                                                                                                    |               |                 |                         |
|              |                   |                |                                           |            |                    |                     |                                                                                                    |               |                 |                         |
| 福利文書         | 品否上國印度 ####       | en.            |                                           |            |                    |                     |                                                                                                    |               |                 |                         |
| 1 ( 202      | 4) #30535 8999.00 | CT HB          |                                           |            |                    | ( Maritana          |                                                                                                    |               |                 |                         |
|              |                   | - CLA          |                                           |            |                    | 10 AB               | C.8                                                                                                    |               | 9.0             | 1 Williams              |
| 323344       | in the second     |                |                                           |            |                    | 1 ( 2024 ) millions | THE REAL PROPERTY IN THE REAL PROPERTY INTO THE REAL PROPERTY INTO THE REAL PROPERTY INTO THE REAL PR |               | 000             | A SUBARD                |
|              |                   | 广东省高纬          | 级人民法院                                     |            |                    | C 2 (2024) #919/67  | 1 転用文化1日                                                                                                    |               | 485             | F1-0                    |
|              |                   | 裁判文书不          | 上网审批表                                     |            |                    | 0 3 (2024) @00055   | 10012312R                                                                                                    |               | 105             | 11-12                   |
|              | 高导                | (2024) 银铁树3号   | A1 201                                    |            |                    |                     |                                                                                                    |               |                 |                         |
|              | 出導人               | 被东人孝狄三         |                                           |            |                    |                     |                                                                                                    |               |                 |                         |
|              | 読み書行              | 刑二庭            | ネカ人 州日                                    | £          |                    |                     |                                                                                                    |               |                 |                         |
|              | *截时文书是否上同         | ●最 ※香          | 報送运付 <b>是</b>                             | 5 <b>B</b> |                    |                     |                                                                                                    |               |                 |                         |
|              | *不上民務回            | 未成年人犯罪的        |                                           |            |                    |                     |                                                                                                    |               |                 |                         |
|              | *文书实际             | 用和非构成          |                                           |            |                    |                     |                                                                                                    |               |                 |                         |
|              | *文书講型             | RDAN .         | -111月1日第 3621                             | 12.02      |                    |                     |                                                                                                    |               |                 |                         |
|              | *提否存在敏感信息         | 0 B () A       |                                           |            |                    |                     |                                                                                                    |               |                 |                         |
|              |                   | Involting.     |                                           |            |                    |                     |                                                                                                    |               |                 |                         |
|              | 現文活明              |                |                                           |            |                    |                     |                                                                                                    |               |                 |                         |
|              |                   |                | 1995 115 1533                             | 1.110.00   |                    |                     |                                                                                                    |               |                 |                         |
|              |                   |                | 中请人;卢曰辉                                   | 建文目期:      | 2014-12-02         |                     |                                                                                                    |               |                 |                         |
|              |                   |                |                                           |            |                    |                     |                                                                                                    |               |                 |                         |
|              |                   |                |                                           |            |                    |                     |                                                                                                    |               |                 |                         |
|              |                   |                |                                           |            |                    |                     |                                                                                                    |               |                 |                         |
|              |                   |                |                                           |            |                    |                     |                                                                                                    |               |                 |                         |
|              |                   |                |                                           |            |                    | - 由封任中部             |                                                                                                    |               |                 |                         |
|              |                   |                |                                           |            |                    | *采到1832             |                                                                                                    |               |                 |                         |
|              |                   |                |                                           |            |                    |                     | 80                                                                                                    |               |                 |                         |
|              |                   |                |                                           |            |                    | -115-40             | 不能整                                                                                                    |               |                 |                         |
|              |                   |                |                                           |            |                    | -34870              | without a                                                                                                    |               | 10.00E          | 1000 Carl 1000 Carl 200 |
|              |                   |                |                                           |            |                    |                     | IN NUTCH +                                                                                                    |               | <b>新定人:</b> 卢田辉 | wither #1 + 2024-12-02  |
|              |                   |                |                                           |            |                    |                     | 6010                                                                                                    | 101 UDER 1979 |                 |                         |

(6) 批量办理页面中,将展示本人名下的全部待批的"文书是否上网"审批流程(包含需上网文书和申请不上网的文书审批流程),您可以点击任意一条流程,浏览流程和文书信息,如信息核实无误,可 在待审批列表勾选一个或多个案件,点击下方"审批结论"选择"同意",然后点击"保存并流转"将流程 流转至下一环节或办结此流程;如信息有误的,也可在"审批结论"选择"不同意",然后点击"保存并 流转"将流程终止。

| 4) 帶刺机3号 統邦文书 | 5不上月                                  |                  |                    | 1 131036758      |          |             |          |
|---------------|---------------------------------------|------------------|--------------------|------------------|----------|-------------|----------|
| 0 154942.0    |                                       |                  |                    | 94h %            | 65       | <b>第記</b> 人 | NICH     |
| -             |                                       |                  |                    | 1 (2024) 現税約34   | 目植和文水不上同 | /18W        | 8-0      |
|               | 「 乐 皆 肖<br>話別文书:                      | 1级人民法院<br>不上知道批麦 |                    | 来 2 (2024) 地形的50 | 日截和文书上网  | ABR         | 刑一系      |
| 93            | (2024) 梅奈林3世                          | 20               | 805                | 采 3 (2024)概制W5号  | 目標用できた間  | 四日間         | -H−€     |
| 四年入           | 被與人療強三                                |                  |                    |                  |          |             |          |
| (約7)(四)       | 利二度                                   | AG#              | ABR                |                  |          |             |          |
| *结判艾马爵合上网     |                                       | METERNA A        | # · 8              |                  |          |             |          |
| *不上保养到        | 来很年人形态的                               |                  |                    |                  |          |             |          |
| 文书名称          | HIN33 MLA                             |                  |                    |                  |          |             |          |
| *2445         | 10 <del>2</del> .8                    | *叙利日期            | 2024-12-02         | 2                |          |             |          |
|               | · · · · · · · · · · · · · · · · · · · |                  |                    | 619 ×            |          |             |          |
| <b>228</b> 4  | 10.0-EN                               |                  |                    | 时他最新知3个,3个编作400h |          |             |          |
|               |                                       | 中满人士             | 回將 建立日期:2024-12-02 |                  |          |             |          |
|               |                                       |                  |                    |                  |          |             |          |
|               |                                       |                  |                    | • 前列公司法          |          |             |          |
|               |                                       |                  |                    | -#ILODE          | F19      |             |          |
|               |                                       |                  |                    |                  |          |             |          |
|               |                                       |                  |                    | 10010-0070       |          |             |          |
|               |                                       |                  |                    | -#3L200          |          |             | COLUMN 1 |

#### 6.文书上网集中办理

【面向角色】: 具有文书上网集中办理权限的角色

【注意事项】:

此功能需要单独授权(可分别授予本人、本部门或全院范围权限),如您需要开通此权限,请咨询本 院管理员。授予该功能后将允许您查看、管理指定范围的文书上网等操作(包括但不限于手动引入上网文 书,申请发起文书上网审批流程等),请知悉。

【授权流程】:

以"权限管理员"(或具有权限分发的管理员账户)登陆【统一用户管理平台】,左侧功能导航栏点击【用户授权】或【角色授权】,选择相应用户或者角色,点击【设置功能/模块】,在【审判系统】中找到"文书上网集中办理"权限,选择对应范围并勾选保存即可。

| ABSC ×                                  |                                          |       |                            |                      |                         |            |         |   |
|-----------------------------------------|------------------------------------------|-------|----------------------------|----------------------|-------------------------|------------|---------|---|
| MB .                                    |                                          |       |                            |                      | Restriction and Carrier | ECHREAD II | 7.7     |   |
|                                         | SHORADS                                  |       |                            |                      |                         | ×٦         | 然实      | R |
| 1 <b>1</b> 2 15 2 15                    | 四 当前没没有合;中利如果                            |       |                            |                      |                         | 20.00      | 794     | 8 |
| 日間通用用の                                  | LR                                       | Q產程   |                            |                      |                         | 10.00      | Atos    |   |
| 立憲审査人                                   | 发展产品                                     | (已絶反為 | 能/種助台: や )                 |                      | 9587 950                | 45         | TAPOM . |   |
| 日本市会へ                                   |                                          |       | 201/00/201                 | 0.00                 | Datival                 | 2018       | 元相立     | 8 |
| - 中共管理                                  | C                                        |       |                            |                      |                         | 1 200      | 现化场     | 8 |
| -12/7659                                | 金利斯统                                     |       | 目文本上局集中力理                  | 734178               |                         |            |         |   |
| (1) (1) (1) (1) (1) (1) (1) (1) (1) (1) | #U/2 \$849                               |       | 回载制文书书上月                   | 本派                   | 请信朱注载判文书中上的权限           | 2 Char     | 建小板     | 8 |
| 16/3930<br>6/3930                       | 20235389848                              | 1.0   | 目截利文书上网府计                  | 2) 数36(3)            | 截利24上网把十                | 20.6       | B-4     | 8 |
| 副設施                                     | 11804112829                              | -     | うかがないとの単語                  | 本——级贯(1)<br>本——级贯(1) |                         | 2018       | 星爆交     | 8 |
| - 彩州堂理用                                 |                                          |       |                            | *A                   |                         | 108        | a.x.m   | 8 |
| 中国新代政策                                  | 网上消息                                     |       | 014891K752949401           | -0.0010-0.04         | a<br>Anterio de         | NO.        | ROE     | 8 |
| 品動與實                                    | 村和管理                                     | - Q.  | 自上同文中國領查員                  |                      | 极利戊韦撒姆委询                | 1.00       |         |   |
| - 孫力人(筆用力変用)                            | () () () () () () () () () () () () () ( |       | 計模制文书上到                    |                      | 裁判文书题名                  | 1000       | 学育      | 8 |
| 一形定员                                    | <b>安永</b> 新                              |       | 回载利文书上问题阶级组                |                      |                         | とな         | 8.5.8   | 8 |
| -030088                                 | 1236638299                               |       | 目載利文本上國法律文本探祖              |                      |                         | 2018       | NORES . | Ĥ |
| 保证成入账管理员                                | ALL RESIDENT                             |       | Di telano-el i-dibuveenati |                      |                         | . 104      | 2013    | 8 |
| - 添力人(到达数据用)<br>- 私物に1940               | 100                                      |       |                            |                      |                         | 20.6       | *84     | 8 |
| Little for                              |                                          |       |                            |                      | 構成                      | 5%         |         |   |

【操作流程】:

(1) 具有文书上网集中办理权限的角色,,可登陆【广东法院综合办案平台】,依次选择左侧功能 导航栏【审判】-【案件管理】-【文书上网集中办理】,进入文书上网集中办理页面,如下图所示:

| 0              | 信创版审判系统    |                         |
|----------------|------------|-------------------------|
| 2              | 全部政策       | ■ 首页 ■ 文书上网集中×          |
| 我的             | 请输入关键字搜索 Q | 待上网 已上网 不上网             |
| <b>計</b><br>基础 | ・ 📄 案件管理   | <b>案号:</b> 2024 ~ 代字 原号 |
|                | - 我的案件 🔺   | 导出 提交上网 新增 导            |
| MR<br>A        | - 我的协同     | ◎ 序号 操作                 |

(2)【待上网】标签中,对于已完成文书上网审批流程,即状态为:申请上网(审批通过)的文书, 可在此页面点击:

"提交上网":进行文书批量上网处理。

"导出":导出当前页面案件及文书清单列表。

"新增":可手动添加需要上网的文书(但添加后的文书仍需承办人进行上网审批流程)

"导出 doc":导出列表中选定案件的裁判文书的 doc 版本。

| "东注我影响台办案平台-测试 ×              | <ul> <li>⑦ 介意力理 ×</li> </ul>                 | 0 SABTTO                    | <   +                  |          |      |     |          |      |           |        |                                    | - 0      |
|-------------------------------|----------------------------------------------|-----------------------------|------------------------|----------|------|-----|----------|------|-----------|--------|------------------------------------|----------|
| → C ▲ 不安全   146.0. 广东法院综合办案平台 | 1.250.43:8885/portal/static/v1/homeJ<br>合-测试 | ntml?cakey=dXNicm5hbWU9dGRo | bHVyaCZ2ZXI9MTczMjc4Mj | E4MzMzMw | (# = |     |          |      | ふ 収厚 〇 和秋 | 0 8890 | Q ☆ G                              | -8 455   |
| 4557.65                       | ■ 首页 ■ 我的案件                                  | ■ 我的侍か ■ 文书上列               | ⊈ ×                    |          |      |     |          |      |           |        |                                    |          |
| ·音笛外开线字要素 Q                   | HALM ELM TLM                                 |                             |                        |          |      |     |          |      |           |        |                                    |          |
| • (D BRIST                    | 載号 1 2024 ·· 何日秋 月1日                         | 秋志: 一待申请上网 一待降客             | □侍事候 □ 发布中 □ 发布外3      | R.       |      |     |          |      |           |        | の意向                                | 高級產商     |
| 民的物力                          | 每出 建攻上局 新增                                   | 导出Doc                       |                        |          |      |     |          |      |           |        |                                    |          |
| 80日の                          | 0 /7-9 - 52/1                                | 意号                          | 铁志                     | 承办部门     | 湯の人  | 书记员 | 当事人      | 结案日期 | 情震方式      | 生物状态   | 文书名称                               | 提文日      |
|                               | 2 查看文书 删除 更                                  | 6 (2024) 电别初5号              | 申请上网(审批通过)             | 刑一庭      | /市日辉 | 用品  | 被告人: 別試3 |      | 判决        | 未主效    | 刑約3判决(上問題)                         | 2024-13  |
|                               |                                              |                             |                        |          |      |     |          |      |           |        |                                    |          |
|                               |                                              |                             |                        |          |      |     |          |      |           |        |                                    |          |
|                               | 4                                            |                             |                        |          |      |     |          |      |           | 1000   |                                    |          |
|                               |                                              |                             |                        |          |      |     |          |      |           | 共1条    | n vilet-a                          | F-R+     |
| 🔚 🖄 🧮                         | Q 🗐 😨 🌔                                      | 🔛 💋 🐁 🗠                     | e j                    |          |      |     |          |      |           |        | <ul> <li>Re (a) (b) (f)</li> </ul> | 2024/11/ |

(3) 对于单个记录,可以点击

"查看文书":跳转案件卷宗浏览待上网的文书。

"删除":删除本条待上网记录。(无法恢复,如该案需重新上网,需要重新引入文书并重新申请上 网审批流程)

#### 7.文书上网撤回

因涉及流程改造,目前暂不支持文书在线撤回功能,如您需要撤回已发布的上网文书,请先按照原有 审批流程线下申请,流程审批完毕后由高院统一处理文书撤回。

审批流程如下:

【基层法院】案件承办人->案件审判长->分管庭领导->庭长->本院分管院领导->本院审管办->中院审管 办->高院审管办

【中级法院】案件承办人->案件审判长->分管庭领导->庭长->本院分管院领导->本院审管办->高院审管办

【高级法院】案件承办人->案件审判长->分管庭领导->庭长->本院分管院领导->本院审管办

## 二、执行系统文书上网

#### 1. 文书上网系统入口

【面向角色】: 承办法官、书记员、法官助理

【操作流程】:登陆【人民法院执行案件流程信息管理系统】,依次选择左侧功能导航栏【案件执行】 -【文书上网系统】,点击进入文书上网页面。

| 🧐 人民法院执行案件流                                | 程信息管理系统                                      |                         |              | 28 报             | 修   众 消息 ② 帮助 |
|--------------------------------------------|----------------------------------------------|-------------------------|--------------|------------------|---------------|
| 常用功能 🖉 😞                                   | 首页                                           |                         |              |                  |               |
|                                            | 任务中心                                         |                         |              |                  | C 刷新 然目定义     |
|                                            | 网上立案<br>11月11日                               | 执行款转执行费                 | 室件分案<br>0    | 室件移送<br><b>0</b> | -A            |
| 2013年14世的 008年18月8日 34月995<br>●<br>全部功能    | 察件接收<br><b>0</b>                             | 异议立案申请                  | 复议立案申请       | 材料待阅<br><b>0</b> |               |
| 请输入搜索内容 Q                                  |                                              |                         |              |                  |               |
|                                            | 我的待批 待阅邮件 0                                  | 在执案件                    |              |                  | <b>26</b> 自定义 |
| <ul> <li>         → 裁判文书公开     </li> </ul> | 全部 33 案件 30                                  | 公文 0 其他 3               |              |                  |               |
| ▶ ■ 词价评估                                   | 序号         类别           1         文书审批流程     | 68 2-16 66/9146C        | 标题           | 发起部门发起人          | 发起时间 2024-10  |
| <ul> <li>全院网拍信息</li> <li>文书上网系统</li> </ul> | 功能各称:文书上网系统<br>立用各称:如行系统一一一 <mark>比流程</mark> | SAM - PROMINENT         | Law Dat      | 16.0 Ptr         | 2024-09       |
| 执行费计算                                      | 3 文书审批流程                                     | states a support of the | A REPORT     | #34. 4-75        | 2024-09       |
| ▶ ■ 登记簿流程卡                                 | 4 文书审批流程                                     | ARRENT ARE ARREST       | 1997 A. 1997 | ALF 94.1         | 2024-09       |

## 2.执行文书上网操作

### 2.1 待办文书

用于展示待处理的文书数据,在该栏目中可以对上网的文书进行处理,点击下图中的"操作"栏中的"**敏感** 筛查"、"隐名处理"、"纠错"按钮,会弹窗打开文书详情页,进行相应的操作。点击"点击上网"按钮可以 一键提交上网处理。

| 🔮 文书」     | 上网                  |            |     |      |     |     |      |      |           |       |      |      | <b>0</b> 10 |
|-----------|---------------------|------------|-----|------|-----|-----|------|------|-----------|-------|------|------|-------------|
| ☐ 待办文书 ∧  | 待办文书-待处理            |            |     |      |     |     |      |      |           |       |      |      |             |
| 待处理       | 案号                  | 案件名称       | 案由  | 法院名称 | 当事人 | 审判员 | 书记员  | 案件类型 | 结案日期      | 当前状态  | 操作   |      |             |
| 🔤 已上网文书   | (2023) 骞0303执12345号 | 买卖合同纠纷执行案件 | 买卖合 | 深圳市  | 张三  | 王法官 | 李书记员 | 执行案件 | 2023-12-1 | 未上网   | 敏感筛查 | 隐名处理 | 纠错 点击上网     |
| ◎ 被拦截文书 ∧ | (2023) 粤0303执67890号 | 劳动争议纠纷执行案件 | 劳动争 | 深圳市  | 李四  | 张法官 | 赵书记员 | 执行案件 | 2023-12-2 | 未上网   | 敏感筛查 | 隐名处理 | 纠错 点击上网     |
| 拦截待办      |                     |            |     |      |     |     |      |      | 共2条       | 20奈/页 |      | 1 2  | 前往 1 页      |
| 🛃 撤回文书 🗠  |                     |            |     |      |     |     |      |      |           |       |      |      |             |
| 已撤回文书     |                     |            |     |      |     |     |      |      |           |       |      |      |             |
|           |                     |            |     |      |     |     |      |      |           |       |      |      |             |
|           |                     |            |     |      |     |     |      |      |           |       |      |      |             |
|           |                     |            |     |      |     |     |      |      |           |       |      |      |             |
|           |                     |            |     |      |     |     |      |      |           |       |      |      |             |

#### 2.1.1 敏感筛查页:

(1) 点击"敏感筛查"按钮,显示以下界面:

| -<br>-                                  |                                                                                                    | ▲ 该文书可能不属于应当上网公布的文书范围<br>新行御险查开考正                                                                                                    |
|-----------------------------------------|----------------------------------------------------------------------------------------------------|----------------------------------------------------------------------------------------------------|
| < + = = = = = = = = = = = = = = = = = = | 福建省 人民法院<br>民*事*判•次*书。<br>(2021) 2710号。<br>應告:张 ,男,系文盲,1980年11月16日生,汉,<br>户籍地安徽省 市,住云南省昆明市盘<br>龙区。。                                                    | <ul> <li>新計研修書料報正</li> <li>(備高人限法院大手人限法院在互联网公布裁判文书的规定)</li> <li>人限法规作出的器官次书有下列语用之一的,不在互联网公布:         <ul> <li>(一) 沙瓦菌家秘密的;</li> <li>(二) 未成年人記載印;</li> <li>(二) 未成年人記載印;</li> <li>(二) 未成年人記載印;</li> <li>(二) 未成年人記載印;</li> <li>(二) 未成年人記載印;</li> <li>(二) 未成年人記載印;</li> <li>(二) 未成年人記載印;</li> <li>(二) 未成年人記載印;</li> <li>(二) 未成年人記載印;</li> <li>(二) 未成年人記載印;</li> <li>(二) 未成年人記載印;</li> <li>(二) 未成年人記載印;</li> <li>(二) 未成年人記載印;</li> <li>(二) 未成年人記載印;</li> <li>(二) 未成年人記載10, 借少保护国家利益, 社会公共利益, 他人自法权益場所必要公开的操作;</li> <li>(二) 未成年人記載10, 年間, 世界の後前, 世界の後, 国家的)</li> <li>(二) 不可公开版 [</li> </ul> <ul> <li>(二) 不可公开版 [</li> <li>(二) 小型活動目</li> <li>(二) 次月 近 (</li> <li>(二) 不可公开版 [</li> <li>(二) 公司の 満式10, 世界の後年子女玩茶, 国家的)</li> <li>(二) 本成年子女玩茶, 国家的)</li> <li>(二) 本成年子女玩茶, 国家的)</li> <li>(二) 本成年子女玩茶, 国家的)</li> <li>(二) 本成年子女玩茶, 国家的)</li> </ul> <ul> <li>(二) 本成年子女玩茶, 国家的)</li> <li>(二) 本成年子女玩茶, 国家的)</li> <li>(二) 本成年子女玩茶, 国家的)</li> <li>(二) 本成年子女玩茶, 国家的)</li> <li>(二) 本成年子女玩茶, 国家)</li> <li>(二) 本成年子女 (</li> <li>(二) 本成年子女 (</li> <li>(二) 本成年子女 (</li> <li>(二) 本成年子女 (</li> <li>(二) 本成年子女 (</li> <li>(二) 本成年子女 (</li> <li>(二) 本成年子女 (</li> <li>(二) 本成年子女 (</li> <li>(二) 本成年(</li> <li>(二) 本公年(</li> <li>(二) 本公年(</li> <li>(二) 本公年(</li> <li>(二) 本公年(</li> <li>(二) 本公年(</li> <li>(二) 本公年(</li> <li>(二) 本公年(</li> <li>(二) 本公年(</li> <li>(二) 本公年(</li> <li>(二) 本公年(</li> <li>(二) 本公年(</li> <li>(二) 本公年(</li> <li>(二)</li></ul></li></ul> |
|                                         | 上诉人(原审被告): 酒店營理有限公司,住所<br>地福建省 县。。<br>委托代理人:李 , 律师事务所律师,特别<br>授权代理,住三明市梅列区。。                                                                           |                                                                                                    |
|                                         | 被告李 ,男,1978年4月27日出生,身份证号<br>,户籍地香港地区,住四川省长春市温江区                                                                                                    | Interne .                                                                                                    |
| 展 花 梁 江 四 开 末 昭                         | <ul> <li>麥托·弥讼代理人:金、律师事务所律师,住广西<br/>省模县。</li> <li>原告张 封诉被告李 离婚纠纷一案,本院2016年4</li> <li>月28进行了审理。原告及其委托诉讼代理人 ,被告<br/>及其委托诉讼代理人金 到庭参加了诉讼。庭审中,原告</li> </ul> |                                                                                                    |
| 设置只续成功.                                 | 位置 3.3厘米 1行 1列 第1页 / 共10页 第1节 文字操入 不編集 非工作状态                                                                                                    |                                                                                                    |

(2)等待页面完成后,即可显示该文书是否符合《最高人民法院关于人民法院在互联网公开裁判文书的规定》以及是否包含敏感信息,法官可对敏感信息进行修改调整

(3)点击右上角的"提交敏感筛查结果"按钮,进行敏感筛查结果的确认提交。此时法官可最终确 认该文书对应敏感等级,若敏感等级为"敏感",则还需补充说明内容,界面如下图所示。

|                                                                                                    | 米上网心在协会北京国    |                                | 10.62  |
|----------------------------------------------------------------------------------------------------|---------------|--------------------------------|--------|
| 请仔细检查并修正                                                                                                    | атмафихтива   |                                |        |
| 《最高人民法院关于人民法院在                                                                                                    | 互联网公布裁判文书的规定》 |                                |        |
| <ul> <li>(一) 涉及国家秘密的;</li> <li>(二) 未成年人犯罪的;</li> <li>(三) 以调解方式结室或者<sup>(2)</sup>;</li> <li>(四) 离婚诉讼或者涉及未</li> <li>(五) 人民法院认为不宣在</li> </ul> |               | 11.0八++11+4 - 1-1-1-117+38年必要公 | 计开的除外; |
| 下可公开项(1)                                                                                                    | * 敏感等级        | *                              |        |
| 不可公开项目<br>涉及离婚诉讼或者涉及未成年                                                                                                    | 較應说明          |                                |        |
|                                                                                                    | x000000       | ×                              |        |
| 敏感词检查 (1)                                                                                                    |               |                                | 收起     |
| 风险                                                                                                    |               | 提交敏感缔查结果                       |        |
| 涉及党和国家形象的谣言、 反动<br>封锁消息                                                                                                    | <b>吉</b> 応    |                                |        |
|                                                                                                    |               |                                |        |

#### 2.1.2 隐名处理页:

(1) 点击"隐名处理"按钮,显示以下界面:

| 文书浏览                                                                                                    | 上传文档4关闭窗口                                                           |      | 裁判    | 文书 - 上网检查 🌖 检查完毕。           | 共发现18处错误项                     | 重新分析    |
|----------------------------------------------------------------------------------------------------|---------------------------------------------------------------------|------|-------|-----------------------------|-------------------------------|---------|
| の天、暴狂痛逆                                                                                                    | 3                                                                   | 法信智校 |       |                             | OT NO MANY COMPANY            |         |
| D D B B 2* 2                                                                                                    | NTHO OFFICE文档经件未按权L集示版本 产金屏                                         | -    |       | 不公开检查 🚺                     | 个人信息屏蔽 17                     | 梯政记录 🕕  |
| 法信智校 法信智校dev 法信智校beta [3]编 插入 页面布局                                                                                                   | 引用 审阅 视图 童节 开发工具                                                    |      | 《最高   | 《人民法院关于人民法院在互联网公布           | 裁判文书的规定》                      |         |
| □ × 煎切 凸 方正小标来简体 ·= 号 · A' A'                                                                                                    | ABBCoDe AaBb Aal                                                    | 8    | 【 雷进行 | 不人信息屏蔽的内容 (17)              |                               | -       |
| r<br>1   4   15   15   14   16   18   13   14  <br>10   1   14   15   14   16   18   13   14   15   14   15   14   15   14   15   15 | ang ng ng ng ng ng ng ng ng ng ng ng ng n                           | 联系我们 | ☑ 全   | 选                           |                               | 键修汝(17) |
| 99.<br>                                                                                                    |                                                                     |      |       | 经完被冒险<br>张 ▶ 张某甲            |                               |         |
| <br>                                                                                                    | 法院                                                                  |      |       | 公司、祖紀被景雲<br>漢法管理有限公司 > 3    | 原和县帕宇酒店管理有限公司                 |         |
| <br>                                                                                                    | 事•判•决•书.                                                            |      |       | は名被留感<br>李 ▶ 李某             |                               |         |
|                                                                                                    | (2021) 2710 号。                                                      |      |       | 当事人详细住址被學盛<br>四川省长春市還江2     | <ul> <li>四川省长春市温江区</li> </ul> |         |
| 。                                                                                                    |                                                                     |      |       | \$\$公证书刊被聚载<br>0 ▶ XXX      |                               |         |
| 之区。<br>之 龙区。<br>二 上诉人(原审被告):                                                                                                    | 酒店管理有限公司,住所                                                         |      |       | 公司, 组织被暴露<br>龙海市 医洗 ▶ 龙海莫医3 | R                             |         |
| 地福建省政和县。<br>委托代理人:<br>8                                                                                                    | 律师事务所律师,特别                                                          |      |       | 权属证明编号被服器<br>第52号 ▶ 第XX号    |                               |         |
| a<br>故告李 , 男, 1<br>a<br>た<br>た<br>た<br>二<br>57年<br>(47)<br>日<br>2<br>2<br>2<br>2<br>2<br>2<br>2<br>2<br>2<br>2<br>2<br>2<br>2        | 19 年4月27日出生,身份证号<br>6地香港地区,住四川省长春市温江区                               |      |       | ◎ 展正明編号被星盤<br>第831号 → 第XX号  |                               |         |
| R<br>R<br>A<br>g 委托·诉讼代理人: 金                                                                                                    | ,律师事务所律师,住广西                                                        |      |       | 姓名披蒙娜<br>张 ▶ 张菓乙            |                               |         |
|                                                                                                    | ◎ 回 王 田 ● 2 (2) 100% + 2)<br>S編本 1行1列 第1页 / 共10页 第1节 文字編入 不解解 非工作状态 |      |       | 公司、信用被領面<br>昆明市盘龙Ⅰ の事处 ▶ Ⅰ  | 影明市盘龙区某                       |         |

(2) 法官可以根据检查结果右上方有"一键全改"的按钮,点击即可一键进行隐名处理。

(3)法官也可以对结果逐个点击展开,查看需要修改的内容,每项右侧的"修改按钮"可以对该项进行隐名处理。

(4)处理完成后,点击文档右上方的"上传文档&关闭窗口"的按钮,会自动上传文档并关闭当前页面。

#### 2.1.3 纠错页:

(1) 点击"纠错"按钮,显示以下界面。界面中分页显示"法律纠错"和"重点纠错"结果,请分别根据提示对文档进行处理。

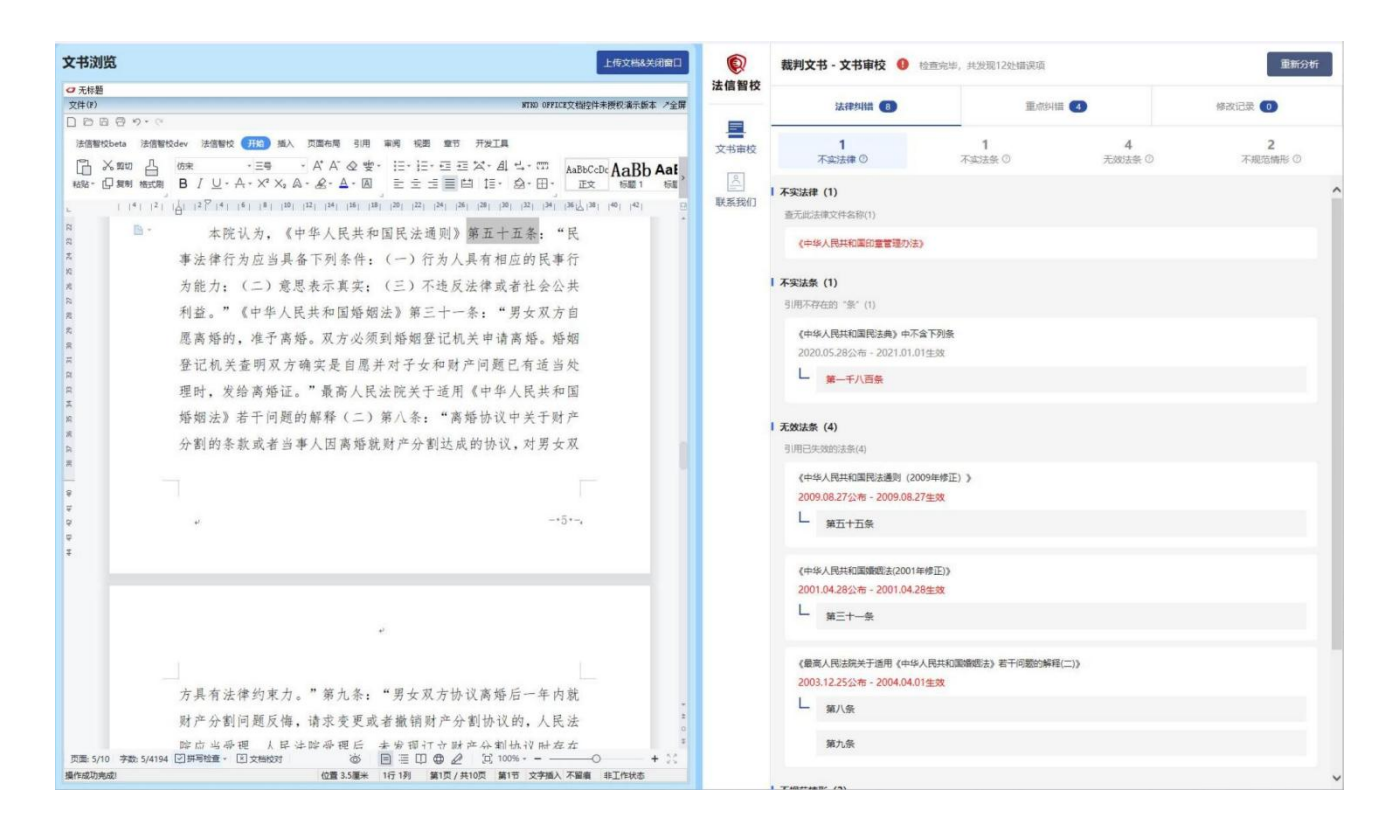

(2)法官修改完成后,点击文档右上方的"上传文档&关闭窗口"的按钮,会自动上传文档并关闭当前页面。

#### 2.1.4 一键提交上网申请功能

点击"点击上网"按钮,即可一键提交上网申请,进行上网的处理。提交成功后,会弹窗提示。

| 🔮 文书上网    |                     |            |        |        |      |     |     |      |      |        |       |             |        |
|-----------|---------------------|------------|--------|--------|------|-----|-----|------|------|--------|-------|-------------|--------|
| ┃ 待办文书 。  | 待办文书-待处理            |            |        |        |      |     |     |      |      |        |       |             |        |
| 待处理       | 業号                  | 案件名称       |        | 黨由     | 法院名称 | 当事人 | 审判员 | 书记员  | 案件类型 | 结案日期   | 当前状态  | 操作          |        |
| 🖥 已上网文书   | (2023) 粤0303执12345号 | 买卖合同纠纷执行案件 |        | 买卖合    | 深圳市  | 张三  | 王法官 | 李书记员 | 执行案件 | 2023-1 | 未上网   | 敏感消查 隐名处理 纠 | 4 点击上网 |
| ◎ 被拦截文书 ~ | (2023) 专0303执67890号 | 劳动争议纠纷执行案件 |        | 劳动争    | 深圳市  | 李四  | 张法官 | 赵书记员 | 执行案件 | 2023-1 | 未上网   | 敏感荷查 隐名处理 纠 | 点击上网   |
| 🛃 撤回文书 🗸  |                     |            | _      |        |      |     |     |      |      | 共2条    | 20条/页 |             | 准 1 页  |
|           |                     |            | 提示     |        |      |     | ×   |      |      |        |       |             |        |
|           |                     |            | 您已成功提到 | 交上网申请。 |      |     |     |      |      |        |       |             |        |
|           |                     |            |        |        |      |     | 構定  |      |      |        |       |             |        |
|           |                     |            |        |        |      |     |     |      |      |        |       |             |        |
|           |                     |            |        |        |      |     |     |      |      |        |       |             | -      |

#### 2.2 已上网文书

用于展示已上网的文书数据,在该栏目中可以对已上网的文书进行撤回的申请。点击"撤回"按钮, 即可提交撤回申请。

| 👲 文书」     | E IR | 9                   |            |        |       |     |     |      |     |       |         |   |    | 0    | 10 |
|-----------|------|---------------------|------------|--------|-------|-----|-----|------|-----|-------|---------|---|----|------|----|
| ☐ 待办文书 ∧  | E    | 上网文书                |            |        |       |     |     |      |     |       |         |   |    |      |    |
| 待处理       |      | 案号                  | 案件名称       | 案由     | 法院名称  | 当事人 | 审判员 | 书记员  | ×   | 件类型   | 结案日期    | I | 操作 |      |    |
| ◎ 已上网文书   |      | (2023) 粤0303执12345号 | 买卖合同纠纷执行案件 | 买卖合同纠纷 | 深圳市罗湖 | 张三  | 王法官 | 李书记员 | 执   | 行案件   | 2023-12 | 1 | 撤回 |      |    |
| ◎ 被拦截文书 ∧ |      | (2023) 粤0303执67890号 | 劳动争议纠纷执行案件 | 劳动争议纠纷 | 深圳市罗湖 | 李四  | 张法官 | 赵书记员 | 执   | 行案件   | 2023-12 | 2 | 撤回 |      |    |
| 拦截待办      |      |                     |            |        |       |     |     |      | 共2条 | 20垒/页 |         | 1 |    | 前往 1 | 页  |
| ₩回文书 ^    |      |                     |            |        |       |     |     |      |     |       |         |   |    |      |    |
| 已撤回文书     |      |                     |            |        |       |     |     |      |     |       |         |   |    |      |    |
|           |      |                     |            |        |       |     |     |      |     |       |         |   |    |      |    |

## 2.3 被拦截文书

用于展示被拦截的文书数据,在该栏目中可以对被拦截的文书进行相关的操作,法官可 通过点击下图中的"操作"栏中的"敏感筛查"、"隐名处理"、"纠错"按钮,重新对文 档进行修正处理,操作方式同待办文书栏目。点击"点击上网"按钮可以重新提交上网处理。

| 🧕 🥸       | 上网                  |            |      |      |     |     |      |      |           |           | 🖸 I O   |
|-----------|---------------------|------------|------|------|-----|-----|------|------|-----------|-----------|---------|
| 一 待办文书 ~  | 被拦截文书-拦截待办          |            |      |      |     |     |      |      |           |           |         |
| 待处理       | 案号                  | 案件名称       | 案由   | 法院名称 | 当事人 | 审判员 | 书记员  | 案件类型 | 结案日期      | 操作        |         |
| 🧧 已上网文书   | (2023) 粤0303执12345号 | 买卖合同纠纷执行案件 | 买卖合同 | 深圳市罗 | 张三  | 王法官 | 李书记员 | 执行案件 | 2023-12-1 | 敏感筛查 隐名处理 | 纠错 点击上网 |
| ◎ 被拦截文书 ∧ | (2023) 粤0303执67890号 | 劳动争议纠纷执行案件 | 劳动争议 | 深圳市罗 | 李四  | 张法官 | 赵书记员 | 执行案件 | 2023-12-2 | 敏感筛查 隐名处理 | 纠错 点击上网 |
| 拦截待办      |                     |            |      |      |     |     |      | 共2条  | 20条/页     | < 1 >     | 前往 1 页  |
| 🧧 撤回文书 🗠  |                     |            |      |      |     |     |      |      |           |           |         |
| 已撤回文书     |                     |            |      |      |     |     |      |      |           |           |         |

## 2.4 已撤回文书

用于展示已撤回的文书数据,在该栏目中可以对已撤回的文书进行查看。

| 【俳文 🧐     | 上网                  |            |        |       |     |     |      |           |           | 0 10   |
|-----------|---------------------|------------|--------|-------|-----|-----|------|-----------|-----------|--------|
| ▲ 待办文书 ~  | 撤回文书-已撤回文书          |            |        |       |     |     |      |           |           |        |
| 待处理       | 案号                  | 案件名称       | 案由     | 法院名称  | 当事人 | 审判员 | 书记员  | 案件类型      | 结案日期      | 操作     |
| 🧧 已上网文书   | (2023) 粤0303执12345号 | 买卖合同纠纷执行案件 | 买卖合同纠纷 | 深圳市罗湖 | 张三  | 王法官 | 孝书记员 | 执行案件      | 2023-12-1 | 查看     |
| ◎ 被拦截文书 ^ | (2023) 粤0303执67890号 | 劳动争议纠纷执行案件 | 劳动争议纠纷 | 深圳市罗湖 | 李四  | 张法官 | 赵书记员 | 执行案件      | 2023-12-2 | 査着     |
| 拦截待办      |                     |            |        |       |     |     | ŧ    | 12条 20条/页 | v ( 1     | 前往 1 页 |
| 🧕 撤回文书 🔷  |                     |            |        |       |     |     |      |           |           |        |
| 已撤回文书     |                     |            |        |       |     |     |      |           |           |        |
|           |                     |            |        |       |     |     |      |           |           |        |